# VFDSoft User Manual (English Version)

This software only supports VFD-B, VFD-F, VFD-M, VFD-S, VFD-E, VFD-L(0.25HP-2HP) and VFD-VE, its function to support other VFD models is under development

## Table of contents

| Chapter 1 General Introduction                          | 1-1 |
|---------------------------------------------------------|-----|
| 1.1 Guide of installation                               | 1-1 |
| 1.2 Starting preparation                                | 1-1 |
| 1.2.1 System configuration                              |     |
| 1.2.2 Applicable VFD models                             | 1-1 |
| 1.2.3 Other required equipments                         | 1-1 |
| 1.2.4 Installation                                      | 1-1 |
| 1.2.5 Uninstalling the software                         |     |
| Chapter 2 Functions                                     |     |
| 2.1 How to start VFDSoft                                |     |
| 2.1.1 Opening the software                              |     |
| 2.1.2 You can select your preference language interface |     |
| 2.2 Software functions summary                          |     |
| 2.2.1 Functions table                                   |     |
| 2.2.2 Tools introduction                                |     |
| 2.2.3 History message                                   |     |
| 2.3 Connecting communication cable                      |     |
| 2.4 Quick setup                                         |     |
| 2.5 Parameters management                               |     |
| 2.6 Online keypad                                       |     |
| 2.7 Trend record                                        |     |
| 2.7.1 Start trend record                                |     |
| 2.7.2 Page of data status                               |     |
| 2.8 Instant monitoring                                  |     |
| 2.9 Advanced functions                                  |     |
| 2.9.1 Page A                                            |     |
| 2.9.2 Page B                                            |     |
| 2.10 Other functions                                    |     |
| 2.10.1 PID controlling                                  |     |
| 2.10.2 Automatically measuring of motor parameters      |     |

## 1.1 Guide of installation

Before using this software for a VFD, please prepare well for the following equipments: a Delta's VFD, a converting interface for RS485/232/USB, an RS485 connecting cable (RJ11 or RJ45) and an RS232 or USB connecting cable.

## 1.2 Starting preparation

## 1.2.1 System configuration

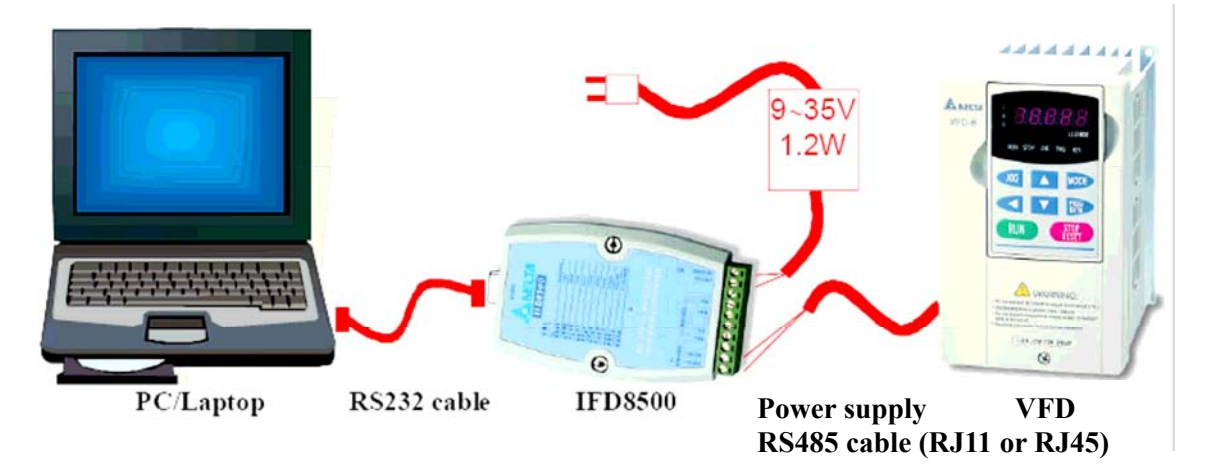

#### 1.2.2 Applicable VFD models

VFD-B, VFD-F, VFD-M, VFD-S, VFD-E, VFD-L (0.25HP-2HP) and VFD-VE

#### 1.2.3 Other required equipments

Please use RJ11 connector for the models of VFD-B, VFD-F, VFD-M, VFD-S, VFD-L (0.25HP-2HP) and VFD-VE, and use RJ45 connector for the model of VFD-E.

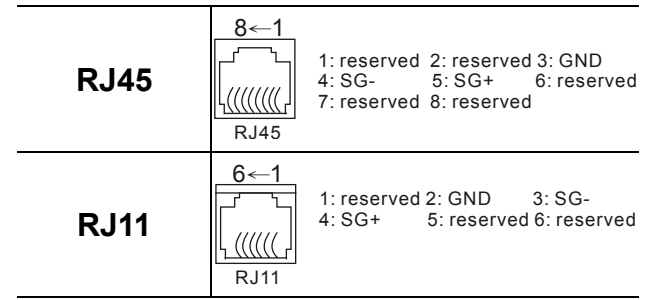

Or you can select to link a PC's USB through a communication converter which is generally used to link RS485 to USB.

#### 1.2.4 Installation

Step 1. Please download the installation file from web site: http://www.delta.com.tw/

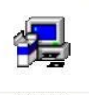

Step 2. Please execute installation file

Step 3. Detecting system information

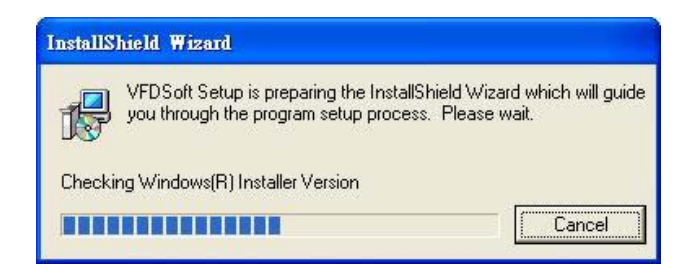

Next >

Step 4. This is a welcome dialogue box; please click

to continue this installing process

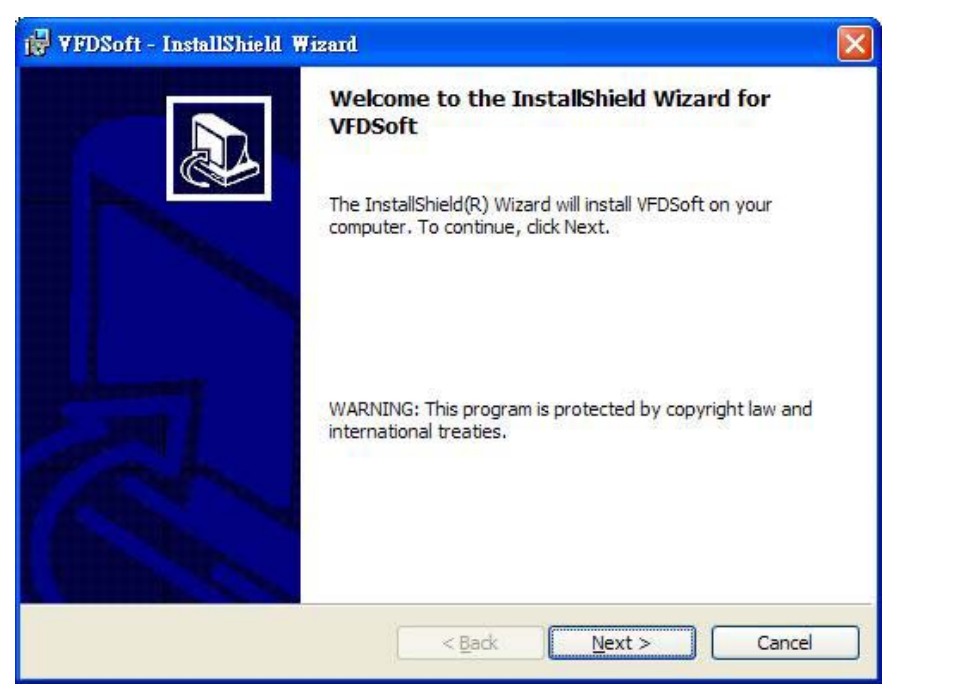

Step 5. If you wish to change the folder's installing destination, please click and move to step 6; or receive default value then click and jump to step 7.

| 🙀 YFDSof              | ft - InstallShield Wizard                                                                      | × |
|-----------------------|------------------------------------------------------------------------------------------------|---|
| Destinat<br>Click Ne: | tion Folder<br>ext to install to this folder, or dick Change to install to a different folder. | 3 |
|                       | Install VFDSoft to:<br>C:\Program Files\Delta\AC Motor Drive\VFDSoft\<br>Change                |   |
|                       |                                                                                                |   |
| InstallShield -       | < <u>B</u> ack Next > Cancel                                                                   |   |

Step 6. Please select a destination folder according to your preference

| i ♥FDSoft - InstallShield Wizard                                       |    |            |
|------------------------------------------------------------------------|----|------------|
| Change Current Destination Folder<br>Browse to the destination folder. |    |            |
| Look in:                                                               |    |            |
| → VFDSoft                                                              | ~  | <b>E A</b> |
|                                                                        |    |            |
|                                                                        |    |            |
|                                                                        |    |            |
|                                                                        |    | ad et      |
| Eolder name:                                                           |    |            |
| C:\Program Files\Delta\AC Motor Drive\VFDSoft\                         |    | 1          |
| InstallShield                                                          |    |            |
|                                                                        | ОК | Cancel     |

Step 7. Ready to install, please click **Install** to continue if all settings are OK

| 🖁 ¥FDSoft - InstallShield ₩izard                                                   |                                            |
|------------------------------------------------------------------------------------|--------------------------------------------|
| Ready to Install the Program                                                       |                                            |
| The wizard is ready to begin installation.                                         |                                            |
| If you want to review or change any of your installation settings exit the wizard. | , <mark>click Back.</mark> Click Cancel to |
| Current Settings:                                                                  |                                            |
| Setup Type:                                                                        |                                            |
|                                                                                    |                                            |
| Destination Folder:                                                                |                                            |
| C:\Program Files\Delta\AC Motor Drive\VFDSoft\                                     |                                            |
| User Information:                                                                  |                                            |
| Name:                                                                              |                                            |
| Company:                                                                           |                                            |
| 13 - 35                                                                            |                                            |
| nstaliShield                                                                       |                                            |
| Back                                                                               | Install Cancel                             |
|                                                                                    |                                            |

## Step 8. Installing

| 🙀 VFDSoft              | t - InstallShield Wizard                                                                            |
|------------------------|----------------------------------------------------------------------------------------------------|
| Installing<br>The prog | VFDSoft<br>gram features you selected are being installed.                                          |
|                        | Please wait while the InstallShield Wizard installs VFDSoft. This may take several minutes. Status: |
| InstallShield -        | < Back Next > Cancel                                                                                |

Step 9. Installing completed, please click

| 🙀 ¥FDSoft - InstallShield W | izard                                                                                                    | × |
|-----------------------------|----------------------------------------------------------------------------------------------------|---|
| VPDSoff - InstallShield W   | InstallShield Wizard Completed<br>The InstallShield Wizard has successfully installed VFDSoft.<br>Click Finish to exit the wizard. |   |
|                             | < Back Finish Cancel                                                                                                    |   |

Einish

to end this program

## 1.2.5 Uninstalling the software

1. Open executable file

|                                 | Accessories                         |                       |
|---------------------------------|-------------------------------------|-----------------------|
|                                 |                                     |                       |
|                                 | Cartup                              |                       |
|                                 |                                     |                       |
|                                 |                                     |                       |
|                                 |                                     |                       |
|                                 |                                     |                       |
|                                 |                                     |                       |
|                                 |                                     |                       |
|                                 | Ver DAP Fruiteilu                   |                       |
|                                 |                                     |                       |
|                                 | Contractionation Direct roots       |                       |
| <b>• •</b>                      | Delta Finiti VI.05.70 (build 1.000) |                       |
| Set Program Access and Defaults |                                     |                       |
| Windows Update                  |                                     |                       |
|                                 | Spagit 7                            |                       |
| New Office Document             | TITE-Box 1.02                       |                       |
|                                 | Trend Mirro OfficeScon Client       |                       |
| open office bocaliteric         | Arrobat Dictiller 7.0               |                       |
| Microsoft Update                | 5 Adobe Acrobet 7 0 Standard        |                       |
| 9                               | MSN Mescencer 7.0                   |                       |
| 😨 🚋 Programs                    | Delta                               |                       |
| lo 🗼                            | VFDSoft 1.10                        |                       |
| g 🖸 Documents                   |                                     |                       |
| Etta Settings                   | •                                   |                       |
| 2 ****                          |                                     |                       |
| Search                          | ▶ <mark> </mark>                    |                       |
| 🕺 🛷 Help                        |                                     |                       |
|                                 |                                     |                       |
| 5 🚈 Run                         |                                     |                       |
| 2                               |                                     |                       |
| Shut Down                       |                                     |                       |
| A Chart                         |                                     | <b>KA-200</b> 11:00 0 |
| ladacare    Fra 🗠 🗠             |                                     | 1.00 ×                |

2. If you really wish to uninstall please click

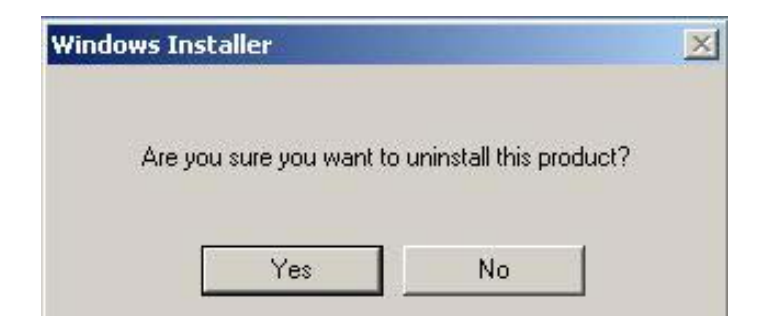

Yes

### 3. Uninstalling

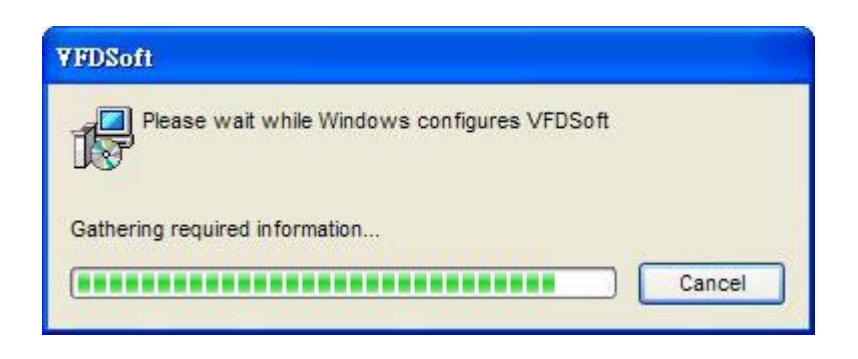

This page intentionally left blank

## 2.1 How to start VFDSoft

Please double click the executable file on desktop to start

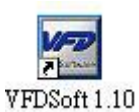

Or start from the lower left menu of the system

|   |          |                                                  | -        |                                  | - 10 |                 |               |               |          |
|---|----------|--------------------------------------------------|----------|----------------------------------|------|-----------------|---------------|---------------|----------|
|   |          |                                                  |          | Accessories                      | ×    |                 |               |               |          |
|   |          |                                                  |          | Dell Accessories                 | •    |                 |               |               |          |
|   |          |                                                  | (m)      | Startup                          | •    |                 |               |               |          |
|   |          |                                                  | ē        | Internet Explorer                |      |                 |               |               |          |
|   |          |                                                  | 5        | Outlook Express                  |      |                 |               |               |          |
|   |          |                                                  | (m)      | Corel Graphics Suite 11          | •    |                 |               |               |          |
|   |          |                                                  | (A)      | FinePrint 2000                   |      |                 |               |               |          |
|   |          |                                                  | (m)      | HTTPort 3SNE2                    | •    |                 |               |               |          |
|   |          |                                                  | (m)      | OuickTime                        | •    |                 |               |               |          |
|   |          |                                                  |          | SAP Frontend                     | •    |                 |               |               |          |
|   |          |                                                  | (m)      | Yo-Yo Ma                         | •    |                 |               |               |          |
|   |          |                                                  |          | AutomationDirect Tools           |      |                 |               |               |          |
|   |          |                                                  | <b>G</b> | Delta HMI V1.05.70 (Build 1.06E) |      |                 |               |               |          |
| Г | See.     | C. D. C. Martin A. S. C. Martin and D. C. Martin | (A)      | Delta Servo                      | •    |                 |               |               |          |
|   | <b>1</b> | Set Program Access and Deraults                  |          | DirectSOFT 4                     | •    |                 |               |               |          |
|   | 19 A     | Windows Update                                   | ñ        | Microsoft Office                 |      |                 |               |               |          |
|   |          |                                                  |          | Spanit 7                         |      |                 |               |               |          |
|   |          | New Office Document                              |          | TPEditor - 1.08                  |      |                 |               |               |          |
|   |          | Open Office Document                             |          | Trend Micro OfficeScan Client    |      |                 |               |               |          |
|   | 5        | open office becamene                             | 1×       | Acrobat Distiller 7.0            |      |                 |               |               |          |
|   |          | Microsoft Update                                 | T        | Adobe Acrobat 7.0 Standard       |      |                 |               |               |          |
|   |          |                                                  | 38       | MSN Messenger 7.0                |      |                 |               |               |          |
|   | N        | Programs •                                       |          | Delta                            | ЪÌ   | VED PC Software | 💦 🛃 Uninstall |               |          |
|   |          |                                                  |          |                                  |      |                 | VFDSoft 1.10  |               |          |
|   | g 🕒      | Documents                                        |          |                                  |      |                 |               |               |          |
| E | E Sta    | Settings                                         |          |                                  |      |                 |               |               |          |
|   | MAN -    | -                                                |          |                                  |      |                 |               |               |          |
|   |          | Search                                           |          |                                  |      |                 |               |               |          |
|   |          | Help                                             |          |                                  |      |                 |               |               |          |
|   | <u> </u> | nop                                              |          |                                  |      |                 |               |               |          |
|   |          | Run                                              |          |                                  |      |                 |               |               |          |
|   |          |                                                  |          |                                  |      |                 |               |               |          |
| Ē | 3        | Shut Down                                        |          |                                  |      |                 |               |               | _        |
|   | Start    | ] 🖄 爸 😂 🗍                                        |          |                                  |      |                 |               | 54 <b>3</b> 0 | 11:00 AM |

## 2.1.1 Opening the software

Entering the initialization file after clicking the executable file

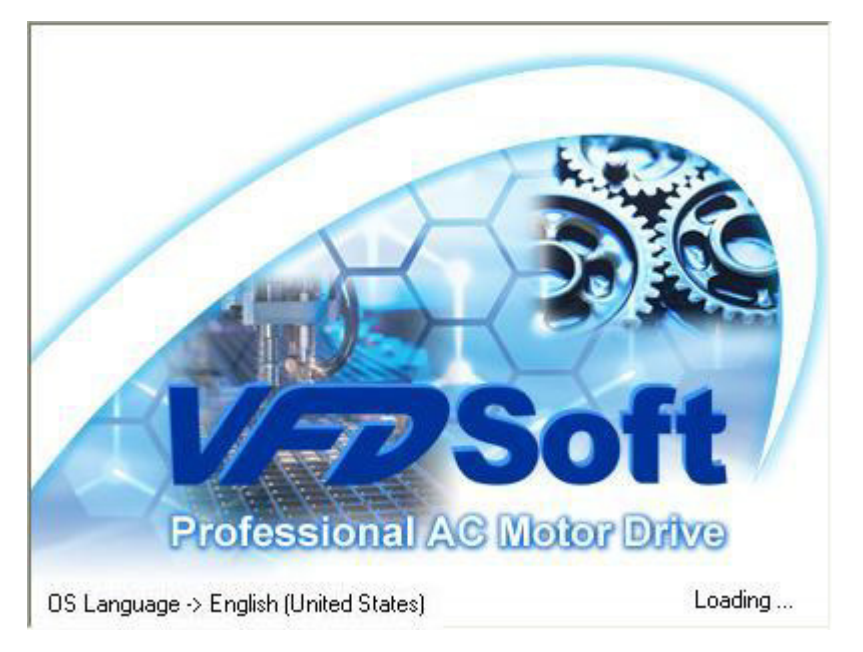

## 2.1.2 You can select your preference language interface

| 🚾 Delta ¥FDSoft      |         |              |   |                       |                |         |        |        |           |               |                        | - 8 🛛               |
|----------------------|---------|--------------|---|-----------------------|----------------|---------|--------|--------|-----------|---------------|------------------------|---------------------|
| File Drive Diagnosti | c Optic | ons Help     |   |                       | _              |         |        |        |           |               |                        |                     |
| 19 1                 |         | Set Language | • | Chinese (traditional) | Die            |         |        | AA.    |           |               |                        |                     |
| Com Satura           | an      | Save L       |   | Chinese(simplified)   | TAN            | Advance | Keinad | Trend  | Monitor   |               |                        |                     |
| com setup op         | on      | 34%6         | - | English               | Intecer        | Advance | Koypad | nond   | monitor   |               |                        |                     |
| 0                    |         |              |   | French                |                |         |        |        |           |               |                        |                     |
| Off Line             |         |              |   | Japanese              |                |         |        |        |           |               |                        |                     |
| OTT LING             |         |              |   | Portuguese            |                |         |        |        |           |               |                        |                     |
|                      |         |              |   | Russian               |                |         |        |        |           |               |                        |                     |
|                      |         |              |   | Spanish               |                |         |        |        |           |               |                        |                     |
| Drive:               |         |              |   |                       |                |         |        |        |           |               |                        |                     |
| Version:             |         |              |   |                       |                | /       | t      | -      |           |               |                        |                     |
| kW(Hn):              |         |              |   |                       | /              | 1       |        |        |           |               |                        |                     |
| Retript.             |         |              |   |                       |                | ~       |        |        |           |               |                        |                     |
| Rated voltage:       |         |              |   |                       | 11             | MARK AL | P      |        |           |               |                        |                     |
| Rated Current:       |         |              |   |                       |                |         | H < c  |        | Man       |               |                        |                     |
|                      |         |              |   |                       |                | 198     |        |        |           |               |                        |                     |
|                      |         |              |   |                       | $\overline{V}$ | 77      | A      |        |           |               |                        |                     |
|                      |         |              |   |                       | 1              |         |        |        |           |               |                        |                     |
|                      |         |              |   | G                     | Profe          | ssional | AC Mot | vhd ro | 0         |               |                        |                     |
|                      |         |              |   |                       |                |         |        |        |           |               |                        |                     |
|                      |         |              |   |                       |                |         |        |        |           |               |                        |                     |
|                      |         |              |   |                       |                |         |        |        |           |               |                        |                     |
|                      |         |              |   |                       |                |         |        |        |           |               |                        |                     |
| History Message:     |         |              |   |                       |                |         |        |        |           |               |                        |                     |
|                      |         |              |   |                       |                |         |        |        |           |               |                        | ~                   |
|                      |         |              |   |                       |                |         |        |        |           |               |                        | 100                 |
| 1                    |         |              |   |                       |                |         |        |        |           |               |                        |                     |
|                      |         |              |   |                       |                |         |        |        |           |               |                        |                     |
|                      |         |              |   |                       |                |         |        |        | Off - Lin | ie immediatel | مر المحدة (عددة المحدة | المحد المحد المحد ا |

## 2.2 Software functions summary

| 🚾 Delta VFDSoft                                                                                                    |            |        |
|----------------------------------------------------------------------------------------------------|------------|--------|
| File Drive Diagnostic Options Help                                                                                                    |            |        |
| Image: Com Setup         Open         Save         Exit         Quick Setup         Parameter         Advance         Keypad         Trend | Monitor    |        |
| Off Line                                                                                                    |            |        |
| Drive:<br>Version:<br>kW(Hp):<br>Rated Voltage:<br>Rated Current:                                                                          |            |        |
| History Message:                                                                                                    |            |        |
|                                                                                                    |            | <<br>3 |
|                                                                                                    | Off - Line |        |

### 2.2.1 Functions table

File Drive Diagnostic Options Help

File: here you can save the operating environment

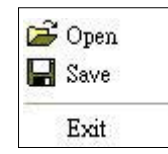

Drive: it can be used for communication settings, parameter controlling, quick setup and other advanced functions

| D | rive        |
|---|-------------|
|   | Com Setup   |
|   | Parameter   |
|   | Quick Setup |
|   | Advance     |

Diagnostics: it has the functions of online keypad, trend records, instant monitoring, PID controlling and automatically measuring of motor's parameters

|   | Keypad      |
|---|-------------|
|   | Trend       |
|   | Monitor     |
| - | PID Control |
|   | Auto Tuning |

## Options: multi-language settings

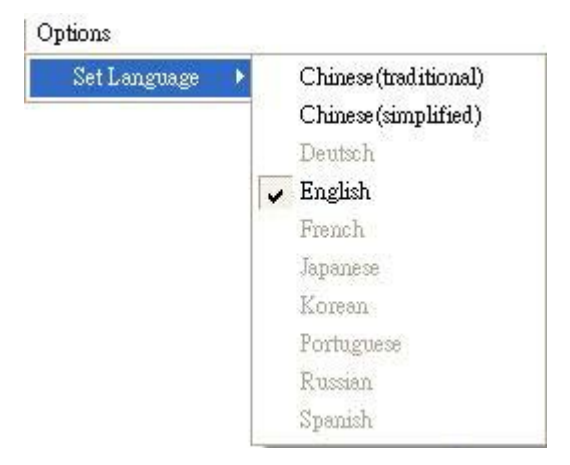

Help: it will help you to get information about software manual, VFD manual and software

announcement

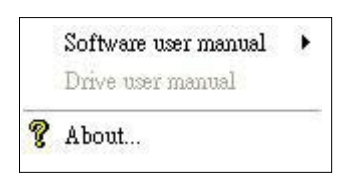

#### 2.2.2 Tools introduction

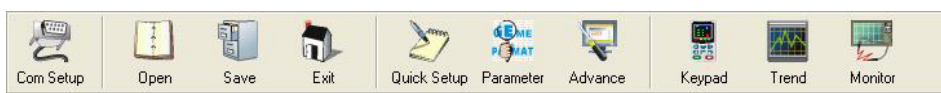

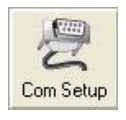

: For PC to set VFD's communication connecting

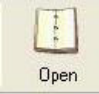

: Open project file

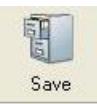

: Save project file

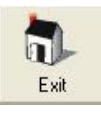

: Exit this software

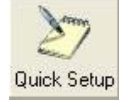

: Set some basic functions for VFD

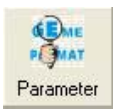

: Can write in and read out VFD parameters

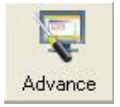

: Has advanced functions of communicating

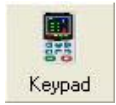

: Has the function of online digital operating

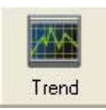

: Can monitor and record VFD's different working status

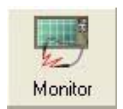

: To monitor VFD's working status in the form of meter

## 2.2.3 History message

To display history message of software and VFD's status

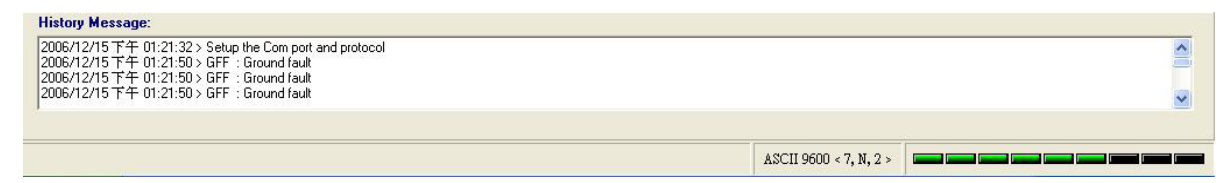

## 2.3 Connecting communication cable

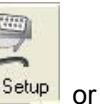

Step 1, Double click the icon Com Setup

Off Line to enter communication setup dialogue box

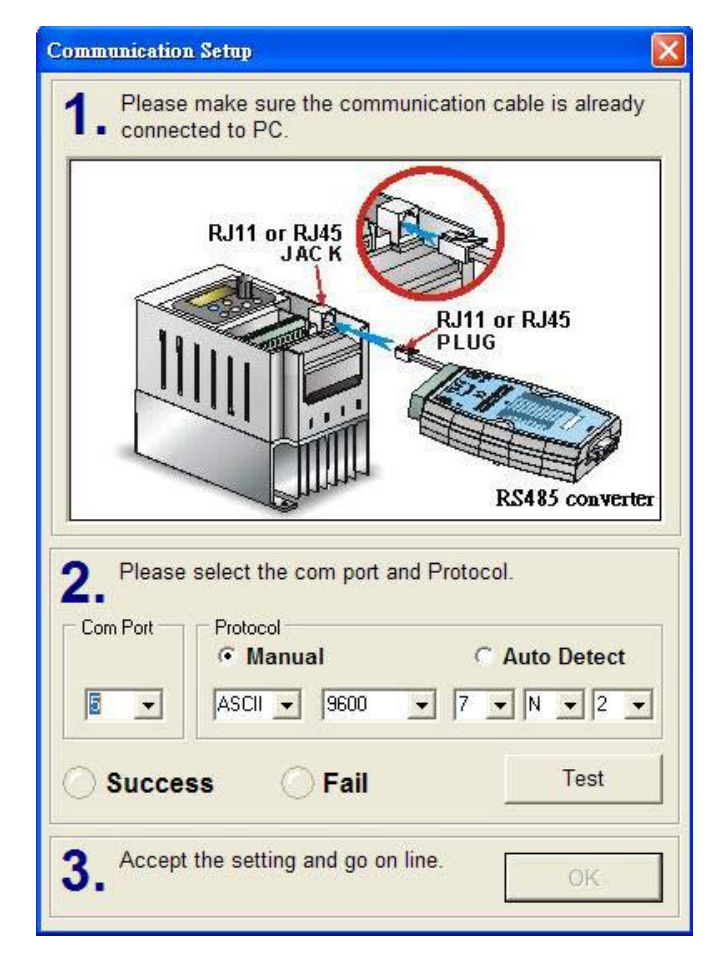

Step 2, To set according to the indication showed in the dialogue box

- Step 3, You can select manual way or auto-detect way to set communication parameters, and then click
  - a. If you select manual way it will do connecting cable test only on the indicated communication parameters
  - b. If you select auto-detect then it will do communication test as bellowing

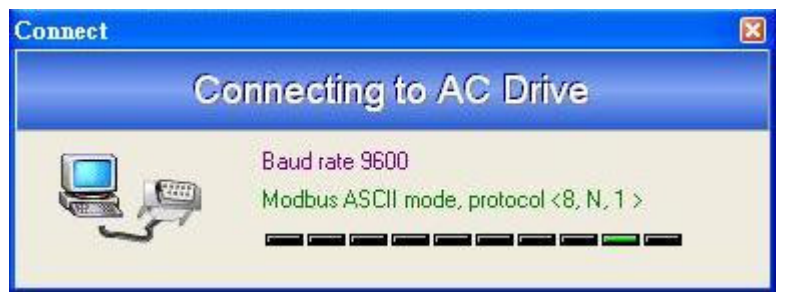

Step 4, Please select the right computer communication port. If your selection is wrong, it will appear the following false message

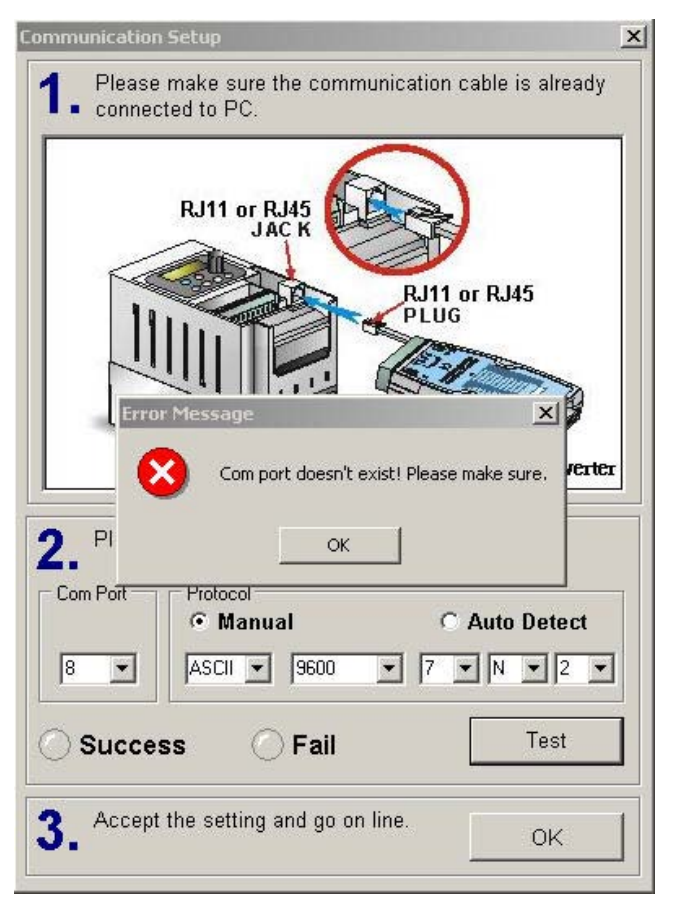

Step 5, If communication connecting succeeds, it will appear the following message

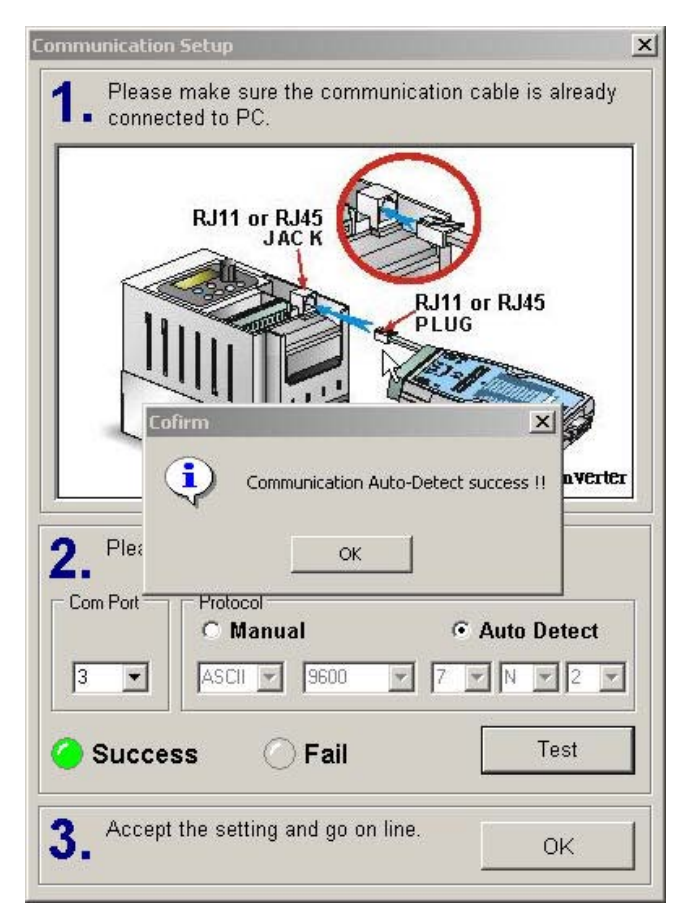

Step 6, If communication connecting fails, it will appear the following message. Then please check if the communication port, communication parameters and hardware connecting are all right.

| Faile setting and go on line.          OK       it will appear a dialogue box         it will appear a dialogue box                                                                                                    |                                   | Communication Setup                                                                                      | X  |                               |
|----------------------------------------------------------------------------------------------------|-----------------------------------|----------------------------------------------------------------------------------------------------|----|-------------------------------|
| Success Place move to step 3. Click       K       it will appear a dialogue box         It will appear a dialogue box       K       it will appear a dialogue box                                                                                                    |                                   | <b>1.</b> Please make sure the communication cable is already connected to PC.                           | /  |                               |
| Image: Compositive of the setting and go on line.         Image: Step 7, When connecting succeeds please move to step 3. Click         Image: Compositive of the setting and go on line.         Image: Compositive of the setting and go on line. |                                   | RJ11 or RJ45<br>JAC K<br>RJ11 or RJ45<br>PLUG<br>Warning<br>Warning<br>X<br>Can not detect any driver !! | Êr |                               |
| Step 7, When connecting succeeds please move to step 3. Click       OK       it will appear a dialogue box like this                                                                                                    |                                   | 2. Please : ок                                                                                           |    |                               |
| Step 7, When connecting succeeds please move to step 3. Click OK it will appear a dialogue box like this                                                                                                    |                                   | Com Port Protocol Com Port Manual Contract Auto Detect                                                   | 2  |                               |
| 3. Accept the setting and go on line. OK<br>Step 7, When connecting succeeds please move to step 3. Click OK it will appear a dialogue box<br>like this<br>Cofirm Do you want to On - Line now ?                                                                                                    |                                   | Success 🥝 Fail Test                                                                                      |    |                               |
| Step 7, When connecting succeeds please move to step 3. Click OK it will appear a dialogue box like this                                                                                                    |                                   | 3. Accept the setting and go on line. OK                                                                 |    |                               |
| Cofirm III Do you want to On - Line now ?                                                                                                    | Step 7, When connecting like this | succeeds please move to step 3. Click                                                                    | к  | it will appear a dialogue box |
| Do you want to On - Line now ?                                                                                                    |                                   | Cofirm 🔀                                                                                                 |    |                               |
|                                                                                                    |                                   | Do you want to On - Line now ?                                                                           |    |                               |

Step 8, Select Yes to enter the connecting window. Then you will see the upper left light <sup>On Line</sup>, VFD's basic specifications and pictures.

No

Yes

| VFD PC sultware                                                                                 |                                 |                                  | _ 8 |
|-------------------------------------------------------------------------------------------------|---------------------------------|----------------------------------|-----|
| Con Selup Tiew Open Save                                                                        | Sources Ext Queck Setup Paramet | er Advance Keypad Tiered Monitor |     |
| 🥝<br>In Line                                                                                    |                                 |                                  |     |
| Vrive: VFD-B<br>fersion: 4.08<br>(W(Hp): 45 ( 60 )<br>tated Voltage: 460V<br>Rated Current: 91A | A DELTA                         |                                  |     |
| History Merrage:                                                                                |                                 |                                  |     |
| 12/11/2006 6:09:16 PM > Setup the Comport and p                                                 | rotocol                         |                                  | -   |
|                                                                                                 |                                 |                                  | -   |
|                                                                                                 |                                 | ASCI1 9600 < 7, N, 2 >           |     |

## 2.4 Quick setup

Please select Quick setup to set VFD's basic parameters

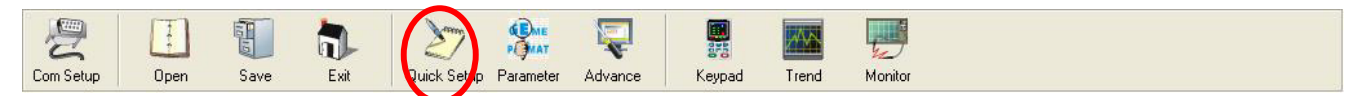

1. Please select the way of loading parameters either from file or from communication. We advise you first to select the latter.

| E Source of Parameter Settings                     |    |
|----------------------------------------------------|----|
| Source of Parameter Settings                       |    |
| O Load parameter Settings from project (file)      |    |
| Coad parameter Settings from drive (communication) | ОК |

2. Please do basic settings according to Step 1, Step 2, Step 3 and Step 4

| Qu | nick Setup                                                               |                                                                                                    |
|----|--------------------------------------------------------------------------|----------------------------------------------------------------------------------------------------|
| S  | tep 1 Step 2 Step 3 Step 4                                               |                                                                                                    |
|    | User Parameters & Motor Paran                                            | neters                                                                                                    |
|    | 02-08 Start-up Display Selection                                         | 00: Display the frequency command value (LED F)                                                                                          |
|    | 02-09 Special Display                                                    | 00: A displays output current of AC drive                                                                                                |
|    | [Note] Display the user-defined unit, w                                  | /here unit = H x Pr.00-05                                                                                                    |
|    | 02-10 User Defined Coefficient                                           | 10.0                                                                                                    |
|    | The coefficient K determines the r<br>Display value = output frequency   | nultiplying factor for the user-defined unit. The display value is calculated as follows: $\times K$                                     |
|    | 07-02 Full-load Current of Motor                                         | 100 A<br>cy Command Source of the AC drive output current in order to prevent the motor from                                             |
|    | 07-03 No-load Current of Motor                                           | 30 A                                                                                                    |
|    | The rated current of the AC drive i<br>setting value must be less than m | s regarded as 100%. Motor setting of no-load current will effect the slip compensation. The<br>otor rated current setting Pr. 7-00.<br>4 |
|    | (3-1)                                                                    |                                                                                                    |
|    |                                                                          | Next Step 🔿 🗸 OK                                                                                                    |

| Q | nick Setup                                                    |                    |         |                              |                       |           |            |                    |        |                   | ×    |
|---|---------------------------------------------------------------|--------------------|---------|------------------------------|-----------------------|-----------|------------|--------------------|--------|-------------------|------|
| S | step 1 Step 2 Step 3 Step 4                                   |                    |         |                              |                       |           |            |                    |        |                   |      |
|   | Basic Parameters                                              |                    |         |                              |                       |           |            |                    |        |                   |      |
|   | 01-00 Maximum Output Frequency                                | 60.00 Hz           | V/F Cu  | rve                          | 0.00                  | %         |            | 60.00              | %      |                   |      |
|   | 01-01 Maximum Voltage Frequency                               | 60.00 Hz           |         | Volt                         | age <sup>Output</sup> | Frequency |            | Output F           | requen | су                |      |
|   | 01-02 Maximum Output Voltage                                  | 220.0 V            |         |                              | - Lower               | LIMA      |            | opper Li           | ima    |                   |      |
|   | 01-03 Mid-Point Frequency                                     | 1.50 Hz            | 220.0 V | Maximum<br>Output<br>Voltage |                       |           | /          |                    |        |                   |      |
|   | 01-04 Mid-Point Voltage                                       | 5.5 V              |         | Tonigo                       |                       | 1         |            |                    |        |                   |      |
|   | 01-05 Minimum Output Frequency                                | 1.50 Hz            | 5.5 V   | Mid-point<br>Voltage         |                       |           |            |                    |        |                   |      |
|   | 01-06 Minimum Output Voltage                                  | 5.5 V              |         |                              |                       | Th        | e limit of |                    |        |                   |      |
|   | 01-07 Upper Bound of Output Freq.                             | 60.00 %            |         | Minimum                      |                       | Fre       | quency     | $\square$          | Fre    | quency            | ,    |
|   | 01-08 Lower Bound of Output Freq.                             | 0.00 %             | 5.5 V   | Output                       | <u> </u>              | Mid-point | Ma         | ximum V            | oltage | Maximur           | n    |
|   | The Upper/Lower Limits are to operation errors and machine of | prevent<br>damage. |         | Voltage                      | Output<br>Freq.       | Freq.     | Fre<br>(Ba | quency<br>se Frequ | ency)  | Output<br>Frequen | cy   |
|   |                                                               |                    |         | [1                           | .50 Hz                | 1.50      | Hz         | 60.00              | Hz     | 60.00             | Hz   |
|   |                                                               |                    |         |                              |                       |           |            |                    |        |                   |      |
|   | 01-09 Acceleration Time1 (Taccel 1)                           | ) 10.0 sec         |         |                              |                       |           |            |                    |        |                   |      |
|   | 01-10 Deceleration Time1 (Tdecel 1                            | 10.0 sec           |         |                              |                       |           |            |                    |        |                   |      |
|   |                                                               | //10.0             |         |                              |                       |           |            |                    |        |                   |      |
|   |                                                               |                    |         |                              |                       | 1         | 15         |                    |        |                   | -    |
|   |                                                               |                    |         |                              |                       | 🗢 Back    | Step       | Next Ste           | ep 🔿   |                   | 🗸 ОК |

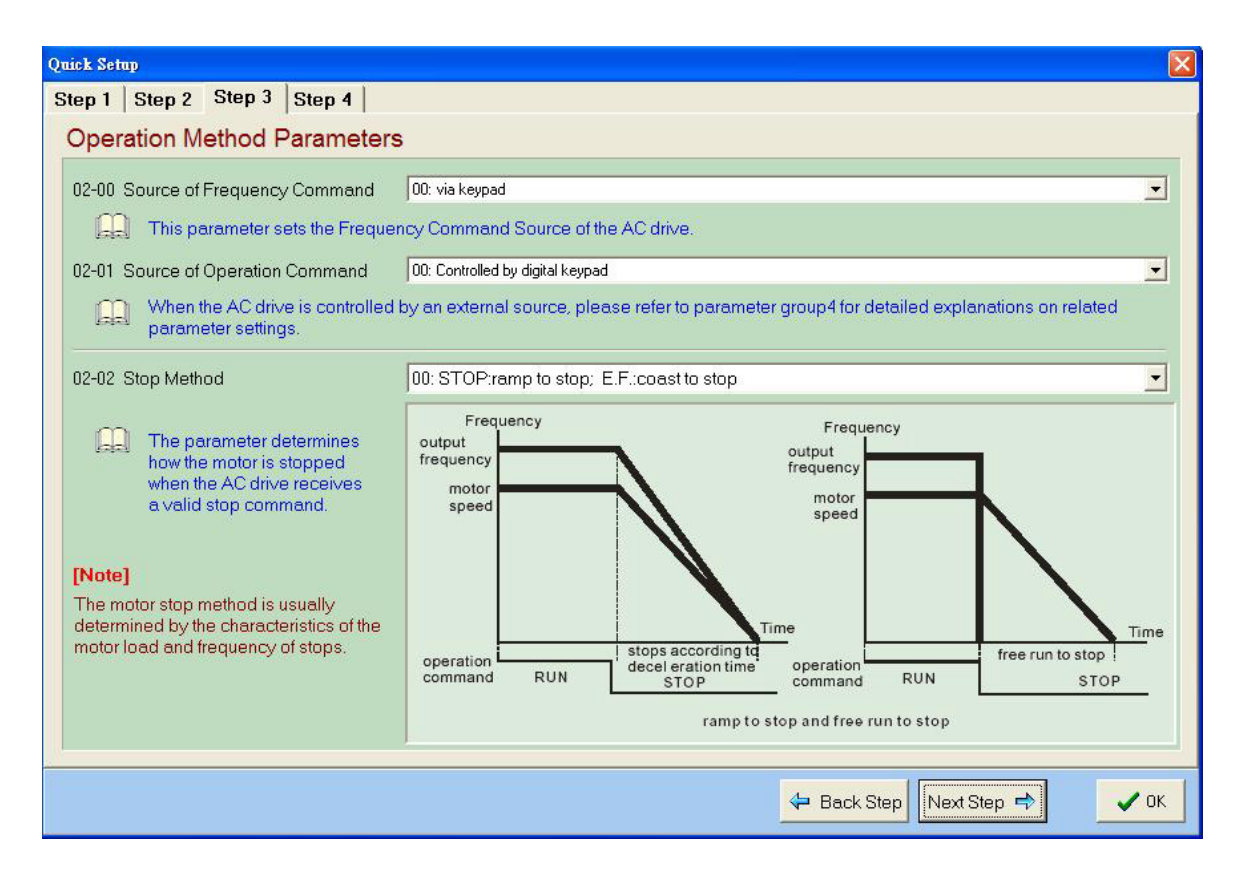

| p 1   Step 2   Step 3 Step 4           |                              |   |  |  |  |  |  |  |
|----------------------------------------|------------------------------|---|--|--|--|--|--|--|
| utput & Input Function Parameters      |                              |   |  |  |  |  |  |  |
| Dutput Input                           |                              |   |  |  |  |  |  |  |
| 04-00 Multi-Function Intput Terminal 1 | 01: Multi-speed terminal 1   | • |  |  |  |  |  |  |
| 04-01 Multi-Function Intput Terminal 2 | 02: Multi-speed terminal 2   | - |  |  |  |  |  |  |
| 04-02 Multi-Function Intput Terminal 3 | 03: Multi-speed terminal 3   | - |  |  |  |  |  |  |
| 04-03 Multi-Function Intput Terminal 4 | 04: Multi-speed terminal 4   | - |  |  |  |  |  |  |
| 04-04 Multi-Function Intput Terminal 5 | 05: Reset (N.O.)             | • |  |  |  |  |  |  |
| 04-05 Multi-Function Intput Terminal 6 | 07: JOG operation(JOG)       |   |  |  |  |  |  |  |
| 04-06 Multi-Function Intput Terminal 7 | 00: No Function              |   |  |  |  |  |  |  |
| 04-07 Multi-Function Intput Terminal 8 | 00: No Function              | - |  |  |  |  |  |  |
| Relay & Digital Outtput Terminals      | Digital Intput Terminals     |   |  |  |  |  |  |  |
| RA RB RC MO1 MCM                       | MI0 MI1 MI2: MI3 MI4 MI5 GND |   |  |  |  |  |  |  |
|                                        |                              |   |  |  |  |  |  |  |
|                                        | 🗢 Back Step                  | ~ |  |  |  |  |  |  |

3. When all settings completed click

to write in parameters.

| Cofirm |                |                   | ×            |
|--------|----------------|-------------------|--------------|
| ?      | Do you want wr | ite these setting | s to drive ? |
|        | Yes            | No                |              |

## 2.5 Parameters management

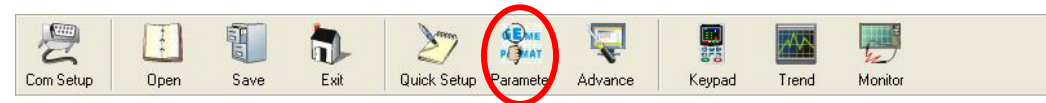

1. Please select the way of loading parameters for VFD either from file or from communication.

| 🚰 Parameter Management                                                                                                    |           |                       |
|----------------------------------------------------------------------------------------------------|-----------|-----------------------|
| File Drive Table                                                                                                    |           |                       |
|                                                                                                    |           |                       |
| Current File Read Drive Vide Clark Vide All Current Print                                                                                                    |           |                       |
| Save Exit field file write select write All Compare                                                                                                    |           |                       |
| roder       Parameter         Image: Parameter       Image: Parameter         Image: Parameter       Image: P |           |                       |
| Name A Siz<br>E comdata.txt 1 Ki                                                                                                    |           |                       |
|                                                                                                    |           |                       |
|                                                                                                    | On - Line | 12/11/2006 6:05:10 PM |

2. Following is the window of reading parameters when loading from communication.

| Save Exit Head File Re                                                                                                    | ad Drive Write !   | Select Wr     | rite All Compare                      | Print                        |            |         |       |        |           |  |
|----------------------------------------------------------------------------------------------------|--------------------|---------------|---------------------------------------|------------------------------|------------|---------|-------|--------|-----------|--|
| Ider     Parameter       Image: Drive [VFD-B]     Image: Drameters       Image: Drameters     Image: Drameters       Image: Drameters     Image: Drameters       Image: Drameters     Image: Drameters       Image: Drameters     Image: Drameters       Image: Drameters     Image: Drameters       Image: Drameters     Image: Drameters       Image: Drameters     Image: Drameters | Drive:<br>Version: | VFD-B<br>4.08 | Rated Curre<br>Rated Volta<br>kW(Hp): | nt: 91A<br>ge: 460V<br>45 (1 | ,<br>50 )  |         |       |        |           |  |
|                                                                                                    | Pr. No             | MODBUS        | Description                           | Unit                         | Data       | Default | Min   | Мах    | Attribute |  |
|                                                                                                    | *****              | жаюююк        | User parameters                       | жжысыс                       | NORMORE    | NORMORE | ****  | ****   | жоююк     |  |
|                                                                                                    | 00-00              | 0000H         | Identity code                         |                              | 29         | 0       | 0     | 65535  | Read-Only |  |
|                                                                                                    | 00-01              | 0001H         | Rated current                         |                              | 91.0       | 0.0     | 0.0   | 6553.5 | Read-Only |  |
|                                                                                                    | 00-02              | 0002H         | Parameter reset                       |                              | 0          | 0       | 0     | 10     | Writable  |  |
|                                                                                                    | 00-03              | 000 Read      | ling Parameters                       |                              |            |         | 0     | 4      | Writable  |  |
|                                                                                                    | 00-04              | 000           | Reading pa                            | rameters fr                  | om VFD-B . |         | 0     | 14     | Writable  |  |
|                                                                                                    | 00-05              | 000           | Dragona Dr.                           | 12.12. Com                   |            | EC      | 0.01  | 160.00 | Writable  |  |
|                                                                                                    | 00-06              | 000           | Flocess FI                            | 12-12. CUII                  |            |         | 0.00  | 655.35 | Read-Only |  |
|                                                                                                    | 00-07              | 000           |                                       |                              |            |         | 0     | 65535  | Writable  |  |
|                                                                                                    | 00-08              | 0008H         | Password setting                      |                              | 0          | -0      | 0     | 65535  | Writable  |  |
|                                                                                                    | 00-09              | 0009H         | Control methods                       |                              | 0          | 0       | 0     | 3      | Writable  |  |
|                                                                                                    | 00-10              | 000AH         | Reserved                              |                              | 0          | 0       | 0     | 1      | Read-Only |  |
|                                                                                                    | ****               | ****          | Basic Parameters                      | ****                         | ****       | ****    | ****  | ****   | ****      |  |
|                                                                                                    | 01-00              | 0100H         | Max output freq                       | Hz                           | 60.00      | 60.00   | 50.00 | 400.00 | Writable  |  |
|                                                                                                    | 01-01              | 0101H         | Max volt freq                         | Hz                           | 60.00      | 60.00   | 0.10  | 400.00 | Writable  |  |
|                                                                                                    | 01-02              | 0102H         | Max output volt                       | V                            | 440.0      | 440.0   | 0.2   | 510.0  | Writable  |  |
|                                                                                                    | 01-03              | 0103H         | Mid-point freq                        | Hz                           | 0.50       | 0.50    | 0.10  | 400.00 | Writable  |  |
|                                                                                                    | 01-04              | 0104H         | Mid-point volt                        | V                            | 3.4        | 3.4     | 0.2   | 510.0  | Writable  |  |
|                                                                                                    | 01-05              | 0105H         | Min output freq                       | Hz                           | 0.50       | 0.50    | 0.10  | 400.00 | Writable  |  |
|                                                                                                    | 01-06              | 0106H         | Min output volt                       | v                            | 3.4        | 3.4     | 0.2   | 510.0  | Writable  |  |
|                                                                                                    | 01-07              | 0107H         | Upper bound freq                      | %                            | 100        | 100     | 1     | 120    | Writable  |  |
|                                                                                                    |                    |               |                                       |                              |            |         |       |        |           |  |

3. When reading completed it will appear the following window. Parameters are classified according to different parameter groups which displayed on the left of the window. Their details are displayed on right.

| Parameter Management<br>File Drive Table | Parameter  | r comn<br>iddres: | nunication<br>s   | Unit    |                                                                                                    | Defa         | ult valu | le              | Ma         | ximum<br>xope             |
|------------------------------------------|------------|-------------------|-------------------|---------|----------------------------------------------------------------------------------------------------|--------------|----------|-----------------|------------|---------------------------|
| Folder Parameter Parameters              | meters No. |                   | Parameter na      | ame     | Cur<br>da                                                                                                    | rrent<br>ata | / M      | inimum<br>scope |            | Whether can read or write |
| Output Function Parameters               | Pr. No     | MODBU             | 5 Description     | Unit    | Data                                                                                                    | Default      | Min      | Мах             | Attribute  |                           |
| Input Function Parameters                | *****      | ****              | User parameters   | ****    | ****                                                                                                    | *****        | **       | ***             | ****       |                           |
| Protection Parameters                    | 00-00      | 0000H             | Identity code     |         | 29                                                                                                    | 0            | 0        | 65535           | Read-Only  |                           |
| Motor Parameters                         | 00-01      | 0001H             | Rated current     |         | 91.0                                                                                                    | 0.0          | 0.0      | 6553.5          | Read-Only  |                           |
| Special Parameters                       | 00-02      | 0002H             | Parameter reset   |         | 0                                                                                                    | 0            | 0        | 10              | Writable   |                           |
| En Control Parameters                    | 00-03      | 0003H             | Start-up display  |         | 0                                                                                                    | 0            | 0        | 4               | Writable   |                           |
| Fan Pump Control Parameters              | 00-04      | 0004H             | Multi-Func displ  |         | 0                                                                                                    | 0            | 0        | 14              | Writable   |                           |
| File                                     | 00-05      | 0005H             | User-defined K    |         | 1.00                                                                                                    | 1.00         | 0.01     | 160.00          | Writable   |                           |
|                                          | 00-06      | 0006H             | Software version  |         | 4.08                                                                                                    | 4.08         | 0.00     | 655.35          | Read-Only  |                           |
|                                          | 00-07      | 0007H             | Password decode   |         | 0                                                                                                    | 0            | 0        | 65535           | Writable   |                           |
|                                          | 00-08      | 0008H             | Password setting  |         | 0                                                                                                    | 0            | 0        | 65535           | Writable   |                           |
|                                          | 00-09      | 0009H             | Control methods   |         | 0                                                                                                    | 0            | 0        | 3               | Writable   |                           |
|                                          | 00-10      | 000AH             | Reserved          |         | 0                                                                                                    | 0            | 0        | 1               | Read-Only  |                           |
|                                          | Rokołow    | HOROROR           | Basic Parameters  | solotok | NORONOR                                                                                                    | NOROROR      | NOROROR  | skokokok        | Notokok    |                           |
| 1                                        | 01-00      | 0100H             | Max output freq   | Hz      | 60.00                                                                                                    | 60,00        | 50.00    | 400.00          | Writable   |                           |
|                                          | 01-01      | 0101H             | Max volt freg     | Hz      | 60.00                                                                                                    | 60.00        | 0.10     | 400.00          | Writable   |                           |
|                                          | 01-02      | 0102H             | Max output volt   | V       | 440.0                                                                                                    | 440.0        | 0.2      | 510.0           | Writable   |                           |
|                                          | 01-03      | 0103H             | Mid-point freq    | Hz      | 0.50                                                                                                    | 0.50         | 0.10     | 400.00          | Writable   |                           |
|                                          | 01-04      | 0104H             | Mid-point volt    | V       | 3.4                                                                                                    | 3.4          | 0.2      | 510.0           | Writable   |                           |
|                                          | 01-05      | 0105H             | Min output free   | Hz      | 0.50                                                                                                    | 0.50         | 0.10     | 400.00          | Writable   |                           |
|                                          | 01-06      | 0106H             | Min output volt   | V       | 3.4                                                                                                    | 3.4          | 0.2      | 510.0           | Writable   |                           |
|                                          | 01-07      | 0107H             | Linner bound freq | %       | 100                                                                                                    | 100          | 1        | 120             | Writable   |                           |
|                                          | 01-08      | 0108H             | Lower bound freq  | %       | 0                                                                                                    | 0            | 0        | 100             | Writable   |                           |
|                                          |            | 010011            | covid board ridg  | 10      | , in the second second |              |          | 100             | ATTRODIC . | <u> </u>                  |

Note: All VFD series have parameter group classification except VFD-M.

4. Select one group from the left then only appropriate parameters will be listed as following.

| Drive [VFD-B]<br>All Parameters<br>Diser parameters Parameters<br>Basic Parameters<br>Dependent Parameters | Drive:<br>Version: | VFD-8<br>4.08 | Rated Curr<br>Rated Volta<br>kW(Hp): | ent: 91A<br>ige: 460V<br>45 (1 | i0 ) |         |      |        |           |
|----------------------------------------------------------------------------------------------------|--------------------|---------------|--------------------------------------|--------------------------------|------|---------|------|--------|-----------|
| Output Function Parameters     Output Function Parameters                                                  | Pr. No             | MODBUS        | Description                          | Unit                           | Data | Default | Min  | Мах    | Attribute |
| Input Function Parameters                                                                                  | 00-00              | 0000H         | Identity code                        |                                | 29   | 0       | 0    | 65535  | Read-Only |
| Protection Parameters                                                                                      | 00-01              | 0001H         | Rated current                        |                                | 91.0 | 0.0     | 0.0  | 6553.5 | Read-Only |
| B Motor Parameters                                                                                         | 00-02              | 0002H         | Parameter reset                      |                                | 0    | 0       | 0    | 10     | Writable  |
| Special Parameters                                                                                         | 00-03              | 0003H         | Start-up display                     |                                | 0    | 0       | 0    | 4      | Writable  |
| PID Control Parameters                                                                                     | 00-04              | 0004H         | Multi-Func displ                     |                                | 0    | 0       | 0    | 14     | Writable  |
| Fan Pump Control Parameters                                                                                | 00-05              | 0005H         | User-defined K                       |                                | 1.00 | 1.00    | 0.01 | 160.00 | Writable  |
| file                                                                                                    | 00-06              | 0006H         | Software version                     |                                | 4.08 | 4.08    | 0.00 | 655.35 | Read-Only |
|                                                                                                    | 00-07              | 0007H         | Password decode                      |                                | 0    | 0       | 0    | 65535  | Writable  |
|                                                                                                    | 00-08              | 0008H         | Password setting                     |                                | 0    | 0       | 0    | 65535  | Writable  |
|                                                                                                    | 00-09              | 0009H         | Control methods                      |                                | 0    | 0       | 0    | 3      | Writable  |
|                                                                                                    | 00-10              | 000AH         | Reserved                             |                                | 0    | 0       | 0    | 1      | Read-Only |
|                                                                                                    |                    |               |                                      |                                |      |         |      |        |           |

5. Please select .txt or.xls file if parameters loaded from files. We advise you to load them from communication if it is the first time to use no parameter file.

| Open                                              |                                                                                                    | ? ×    |
|---------------------------------------------------|----------------------------------------------------------------------------------------------------|--------|
| Look in:                                          | 🚍 ENG System (C:) 🔹 🗲 💼 📸                                                                                                    |        |
| History<br>Desktop<br>My Documents<br>My Computer | Adobe WINNT<br>AvisSys E comdata<br>Dell<br>DirectSOFT4<br>Documents and Settings<br>drvrtmp<br>HAPTools<br>Ij5100<br>Program Files<br>Sonyyoyo<br>Temp |        |
|                                                   | File name:                                                                                                    | Open   |
| My Network P                                      | Files of type: Text Files(*.txt)                                                                                                    | Cancel |

The following window shows that parameters are loaded form file. So its way of displaying is different with loaded from communication on the right part of the window.

| 🚰 Parameter Management                                                                                                    |                    |               |                                           |                           |       |              |               |         |              |                  | _ <u>8</u> ×        |
|----------------------------------------------------------------------------------------------------|--------------------|---------------|-------------------------------------------|---------------------------|-------|--------------|---------------|---------|--------------|------------------|---------------------|
| File Drive Table                                                                                                    |                    |               |                                           |                           |       |              |               |         |              |                  |                     |
| 🔚 🐂 🏼 🏠                                                                                                    | 1 🎽                |               |                                           |                           |       |              |               |         |              |                  |                     |
| Save Exit Read File Read D                                                                                                    | rive Write         | Select Wri    | ite All Compare                           |                           |       |              |               |         |              |                  |                     |
| Folder Parameter                                                                                                    | able from          | Drive         |                                           |                           |       |              |               |         |              |                  |                     |
| Drive [VFD-B]     Drive [VFD-B]     Dive [VFD-B]     Dive parameters     Dive parameters     Dive par | Orive:<br>/ersion: | VFD-8<br>4.08 | Rated Current<br>Rated Voltage<br>kW(Hp): | : 91A<br>: 460V<br>45 (60 | )     |              |               |         |              |                  |                     |
| Output Function Parameters                                                                                                    | Pr. No             | MODBUS        | Description                               | Unit                      | Data  | Default      | Min           | Мах     | Att          | ribute           |                     |
| Input Function Parameters                                                                                                    | *****              | ****          | User parameters                           | ****                      | ****  | ***          | ****          | *****   | k ¥okoko     | **               |                     |
| Multi-speed, PLL Parameters                                                                                                    | 00-00              | 0000H         | Identity code                             |                           | 29    | 0            | 0             | 65535   | 5 Rea        | d-Only           |                     |
| Motor Parameters                                                                                                    | 00-01              | 0001H         | Rated current                             |                           | 91.0  | 0.0          | 0.0           | 6553.   | 5 Rea        | d-Only           |                     |
| Special Parameters                                                                                                    | 00-02              | 0002H         | Parameter reset                           |                           | 0     | 0            | 0             | 10      | Writ         | able             |                     |
| Communication Parameters                                                                                                    | 00-03              | 0003H         | Start-up display                          |                           | 0     | 0            | 0             | 4       | Writ         | able             |                     |
| Fan Pump Control Parameters                                                                                                    | 00-04              | 0004H         | Multi-Func displ                          |                           | 0     | 0            | 0             | 14      | Writ         | able             |                     |
| File                                                                                                    | 00-05              | 0005H         | User-defined K                            |                           | 1.00  | 1.00         | 0.01          | 160.0   | 0 Writ       | able             |                     |
|                                                                                                    | 00-06              | 0006H         | Software version                          |                           | 4.08  | 4.08         | 0.00          | 655.3   | 5 Rea        | d-Only           |                     |
|                                                                                                    | 00-07              | 0007H         | Password decode                           |                           | 0     | 0            | 0             | 65535   | 5 Writ       | able             |                     |
|                                                                                                    | 00-08              | 0008H         | Password setting                          |                           | 0     | 0            | 0             | 65535   | 5 Writ       | able             |                     |
|                                                                                                    | 00-09              | 0009H         | Control methods                           |                           | 0     | 0            | 0             | 3       | Writ         | able             |                     |
|                                                                                                    | 00-10              | 000AH         | Reserved                                  |                           | 0     | 0            | 0             | 1       | Rea          | d-Only           |                     |
|                                                                                                    | ankolook           | ***           | Basic Parameters                          | 10101010                  | ****  | NORM         | NOROROR       | 1000    | k skolo      | łok              |                     |
|                                                                                                    | 01-00              | 0100H         | Max output freq                           | Hz                        | 60.00 | 60.00        | 50.00         | 400.0   | 0 Writ       | able             |                     |
|                                                                                                    | 01-01              | 0101H         | Max volt freq                             | Hz                        | 60.00 | 60.00        | 0.10          | 400.0   | 0 Writ       | able             |                     |
|                                                                                                    | 01-02              | 0102H         | Max output volt                           | V                         | 440.0 | 440.0        | 0.2           | 510.0   | Writ         | able             |                     |
|                                                                                                    | 01-03              | 0103H         | Mid-point freq                            | Hz                        | 0.50  | 0.50         | 0.10          | 400.0   | 0 Writ       | able             |                     |
|                                                                                                    | 01-04              | 0104H         | Mid-point volt                            | V                         | 3.4   | Double click | here to modif | v parar | meter's valu | e <sup>þle</sup> |                     |
|                                                                                                    | 01-05              | 0105H         | Min output freq                           | Hz                        | 0.50  | 0.50         | 0.10          | 400.0   | 0 Writ       | able             |                     |
|                                                                                                    | 01-06              | 0106H         | Min output volt                           | V                         | 3.4   | 3.4          | 0.2           | 510.0   | Writ         | able             |                     |
|                                                                                                    | 01-07              | 0107H         | Upper bound freq                          | %                         | 100   | 100          | 1             | 120     | Writ         | able             |                     |
|                                                                                                    | 01-08              | 0108H         | Lower bound freq                          | %                         | 0     | 0            | 0             | 100     | Writ         | able             |                     |
|                                                                                                    | 01-09              | 0109H         | Accel time 1                              | sec                       | 60.0  | 10.0         | 0.1           | 3600.   | 0 Writ       | able             |                     |
|                                                                                                    | 01-10              | 010AH         | Decel time 1                              | sec                       | 60.0  | 10.0         | 0.1           | 3600.   | 0 Writ       | able             |                     |
|                                                                                                    |                    |               |                                           |                           |       |              |               |         | On - Line    |                  | 1/9/2007 9:19:22 AM |

6. If you want to modify parameters please double click the parameters that listed on the left of the diagram

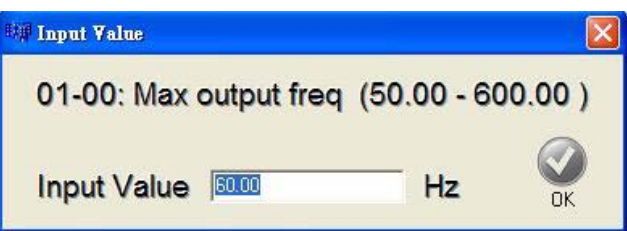

When modifying finished, the left square frame will be ticked. Now parameters are not really written into VFD.

or

| ✓ 01-00 0100H Max output freq Hz 60.00 60.00 50.00 400.00 Writable | 01-00 | 0100H | Max output freq | Hz | 60.00 | 60.00 | 50.00 | 400.00 | Writable |
|--------------------------------------------------------------------|-------|-------|-----------------|----|-------|-------|-------|--------|----------|
|--------------------------------------------------------------------|-------|-------|-----------------|----|-------|-------|-------|--------|----------|

If you wish to write the modified parameters into VFD please select the icon Write Select

a. If you select *write select* it will only write in the modified parameters

| Pr. No | MODBUS | Description      | Unit | Data  | Default | Min   | Max    |
|--------|--------|------------------|------|-------|---------|-------|--------|
| 00-03  | 0003H  | Start-up display |      | 0     | 0       | 0     | 5      |
| 00-04  | 0004H  | User display     |      | 0     | 0       | 0     | 11     |
| 00-08  | 0008H  | Password disable |      | 0     | 0       | 0     | 9999   |
| 00-10  | 000AH  | Sensorless mode  |      | 0     | 0       | 0     | 1      |
| 01-00  | 0100H  | Max output freq  | Hz   | 60.00 | 60.00   | 50.00 | 600.00 |
| 01-03  | 0103H  | Mid-point freq   | Hz   | 1.50  | 1.50    | 0.10  | 600.00 |
| 01-04  | 0104H  | Mid-point volt   | V    | 10.0  | 10.0    | 0.1   | 255.0  |
| 01-05  | 0105H  | Min output freq  | Hz   | 1.50  | 1.50    | 0.10  | 600.00 |
| 07-01  | 0701H  | No-load current  | A    | 0.6   | 0.6     | 0.0   | 1.5    |
| 07-02  | 0702H  | Torque compens.  |      | 0.0   | 0.0     | 0.0   | 10.0   |
| 07-03  | 0703H  | Slip compens.    |      | 0.00  | 0.00    | 0.00  | 10.00  |
| 07-04  | 0704H  | Auto-tuning      |      | 0     | 0       | 0     | 2      |

b. If you select *write all*, all parameters will be written into VFD, no matter whether they have any change or not.

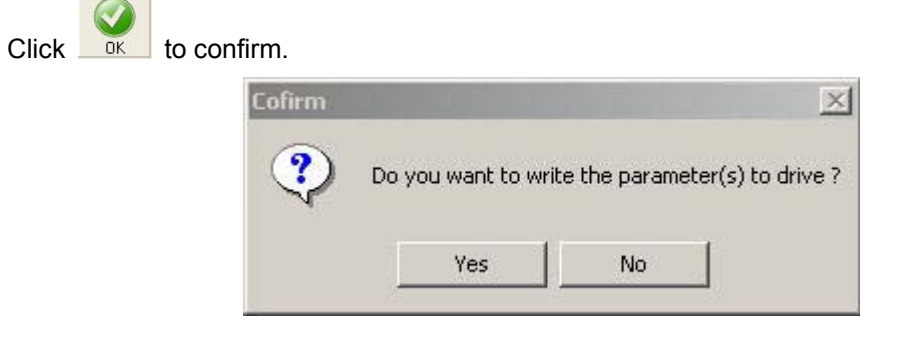

#### Writing status looks like this

| Pr. No | MODBUS | Description      | Unit | Data  | Default | Min   | Max    |
|--------|--------|------------------|------|-------|---------|-------|--------|
| 00-03  | 0003H  | Start-up display |      | 0     | 0       | 0     | 5      |
| 00-04  | 0004H  | User display     |      | 0     | 0       | 0     | 11     |
| 00-08  | 0008H  | Password disable |      | 0     | 0       | 0     | 9999   |
| 00-10  | 000AH  | Sensorless mode  |      | 0     | 0       | 0     | 1      |
| 01-00  | 0100H  | Max output freq  | Hz   | 60.00 | 60.00   | 50.00 | 600.00 |
| 01-03  | 0103H  | Mid-point freq   | Hz   | 1.50  | 1.50    | 0.10  | 600.00 |
| 01-04  | 0104H  | Mid-point volt   | V    | 10.0  | 10.0    | 0.1   | 255.0  |
| 01-05  | 0105H  | Min output freq  | Hz   | 1.50  | 1.50    | 0.10  | 600.00 |
| 07-01  | 0701H  | No-load current  | A    | 0.6   | 0.6     | 0.0   | 1.5    |
| 07-02  | 0702H  | Torque compens.  |      | 0.0   | 0.0     | 0.0   | 10.0   |
| 07-03  | 0703H  | Slip compens.    |      | 0.00  | 0.00    | 0.00  | 10.00  |
| 07-04  | 0704H  | Auto-tuning      |      | 0     | 0       | 0     | 2      |

Reading parameters again so as to update the parameters content that showed in the window

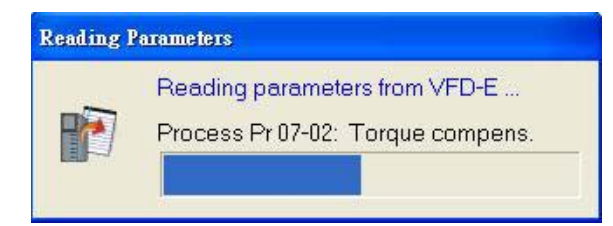

## 7. Saving files

It can be saved as either Text format or Excel format

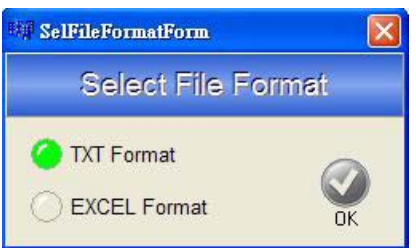

It needs a transferring progress as bellowing if it is to be saved as Excel format.

| Cofirm | ×                                                   | Transfer file format                  |  |
|--------|-----------------------------------------------------|---------------------------------------|--|
| •      | Parameter table will be transfered to EXCEL file !! | Transfer Pr. 01-07                    |  |
|        | ОК                                                  | i i i i i i i i i i i i i i i i i i i |  |

It can be rectified and edited directly after being saved, no matter in Text format or Excel format.

8. Function of parameter comparing

No matter comparing a file to another one or comparing a drive to a file, it will finally list out the parameters that have different setting values.

a. Select comparing kind

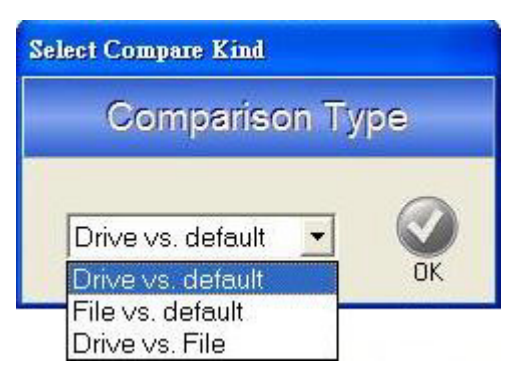

b. Comparing result

| ne Exit Read File F                                                                                                    | Read Drive Write | Z 👩        | z III<br>rite All Compare | Print        |      |          |            |          |           |           |
|----------------------------------------------------------------------------------------------------|------------------|------------|---------------------------|--------------|------|----------|------------|----------|-----------|-----------|
| r Parameter                                                                                                    | Table from       | Drive   Ta | ble from File Com         | parison Resu | it   |          |            |          |           |           |
| Drive [VFD-B]                                                                                                    | Comparis         | on Type:   | Drive vs. File            |              |      |          |            |          |           |           |
| Barrameters                                                                                                    |                  |            |                           |              |      |          |            |          | <b>.</b>  | 1         |
| Ban 1 - Basic                                                                                                    | drive            | ource      |                           |              | VED  | e Series | 4 08       | 914      | 460V      | 45 ( 60 ) |
| B 3 - Output Function                                                                                                    | C:\test.t        | xt         |                           |              | VFD  | B        | 4.08       | 91A      | 460V      | 45 ( 60 ) |
| ■ 🕒 4 - Input Function                                                                                                    |                  |            |                           |              |      |          | 1.11.616.1 | 10.02101 |           |           |
| Ba 6 - Protection                                                                                                    | Pr. No           | MODBUS     | Description               | Unit         | Data | Def      | ault I     | 1in Max  | Attribute | Note      |
| - 単画 7 - Motor<br>- 国語 8 - Special                                                                                                    | 03-00            | 0300H      | MF output relay           |              | 1    | 8        | C          | 29       | Writable  | Drive     |
| B 9 - Communication                                                                                                    | 03-00            | 0300H      | MF output relay           |              | 8    | 8        | C          | 29       | Writable  | File      |
| 10 - PID Control      11 - Fan Pump Control      File (VFD.B)                                                                                                    |                  |            |                           | -            |      |          |            |          |           |           |
|                                                                                                    | 06-08            | 0608H      | Present fault             |              | 9    | 0        | 0          | 65535    | Read-Only | Drive     |
| All Parameters                                                                                                    | 06-08            | 0608H      | Present fault             |              | 13   | 0        | U          | 05535    | Read-Only | File      |
| Basic                                                                                                    | 06-10            | 060AH      | 3rd recent fault          |              | 13   | 0        | C          | 65535    | Read-Only | Drive     |
| Image: Partial Contraction                                                                                                    | 06-10            | 060AH      | 3rd recent fault          |              | 9    | 0        | 0          | 65535    | Read-Only | File      |
| ■●     1- Input Function       ■●     5 - Multi-speed, PLC       ■●     6 - Protection       ■●     7 - Motor       ■●     8 - Special       ■●     9 - Communication       ■●     10 - PID Control       ■●     11 - Fan Pump Control |                  |            |                           |              |      |          |            |          |           |           |

9. Or you can also execute the functions from the above element drop down menu

<u>File Drive Table</u>

## 2.6 Online keypad

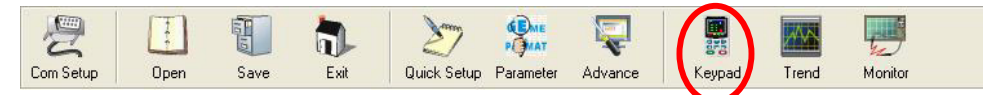

You can use online keypad to control the drive, adjust its speed, monitor its status and write in or read out parameters. If you wish to use online keypad to adjust drive's speed and to start or stop it, then please set the parameters of frequency command source and operating command source to be controlled by communication.

| VFD series | Frequency Command Source | Operating Command Source |
|------------|--------------------------|--------------------------|
| VFD-B      | 02-00=04 or 05           | 02-01=03 or 04           |
| VFD-F      | 02-00=04                 | 02-01=03 or 04           |
| VFD-S      | 2-00=04 or 05            | 2-01=03 or 04            |
| VFD-M      | P00=03                   | P01=03 or 04             |
| VFD-E      | 02.00=03                 | 02.01=03 or 04           |
| VFD-VE     | 00-20=1                  | 00-21=2                  |

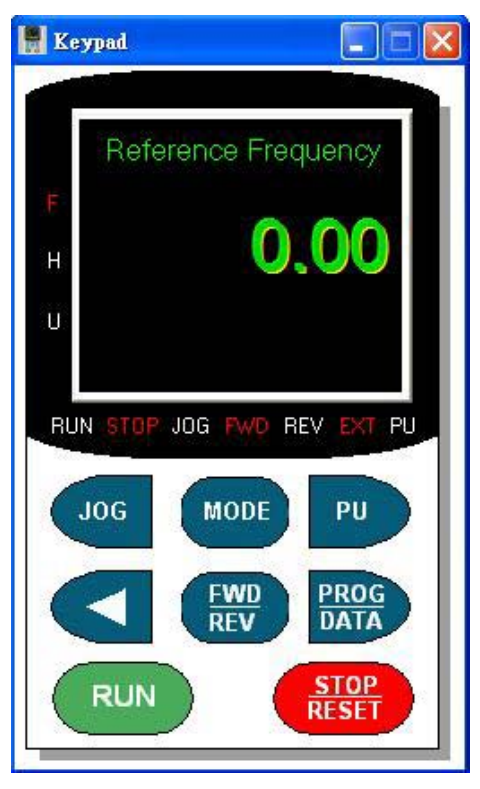

Press PROG/DATA to set parameters

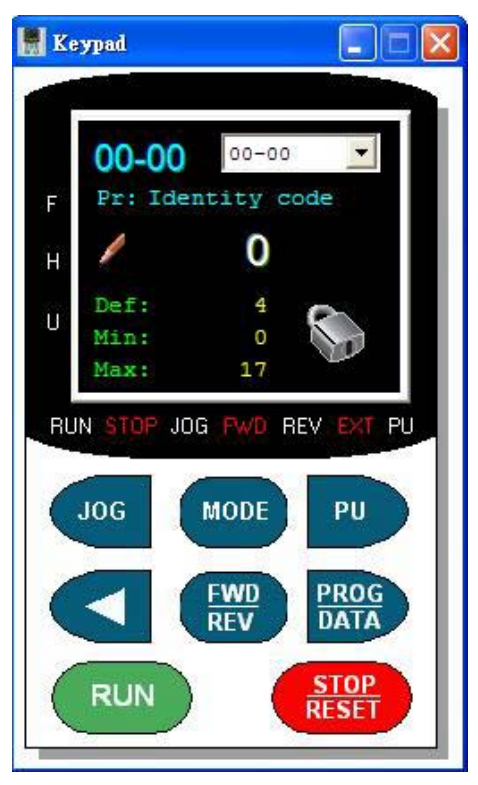

After the selection of a parameter double click its value, and then you can modify it.

| 💷 Input Value          |                   |
|------------------------|-------------------|
| 01-00: Max output freq | (50.00 - 600.00 ) |
| Input Value            | Нг Ок             |

## 2.7 Trend record

| Setup                                              | 0pen                                                                                                    | Save          | Exit                                   | Quick Setup                                                       | Parameter                   | Q<br>Advance | Ke                                                 | ypad                                             | Trend                                              | Monitor |              |                                                   |                                                                       |                                                           |
|----------------------------------------------------|----------------------------------------------------------------------------------------------------|---------------|----------------------------------------|-------------------------------------------------------------------|-----------------------------|--------------|----------------------------------------------------|--------------------------------------------------|----------------------------------------------------|---------|--------------|---------------------------------------------------|-----------------------------------------------------------------------|-----------------------------------------------------------|
| Trend                                              | <u>I</u> ools<br>Drive:<br>Version:                                                                                                    | VFD-M<br>3.03 |                                        | Rated Current:<br>Rated Voltage:<br>kW(Hp):                       | 2.5A<br>230V<br>0.4 ( 0.5 ) |              | Save Data                                          | Load Data                                        | Save PIC                                           |         | <b>Print</b> | <b>E</b><br>Keypad                                | Exit                                                                  |                                                           |
| Clear<br>Clear<br>Coption<br>Cursor                | Hz<br>1.00<br>0.90<br>0.80<br>0.70<br>0.60<br>0.50<br>0.50<br>0.40<br>0.30<br>0.20<br>0.10<br>0.00<br>0.00<br>0. |               |                                        |                                                                   |                             |              |                                                    |                                                  |                                                    |         |              |                                                   |                                                                       | ↓<br>Up<br>Vup<br>Vup<br>Zoom<br>Rese<br>Zoom<br>V<br>Dow |
| rend St<br>Channe<br>Chann<br>Chan<br>Chan<br>Chan | 80.00 -<br>60.00 -<br>40.00 -<br>20.00 -<br>etal<br>atus  <br>Status<br>nel Value                                                                                                    |               | Logic<br>Logic<br>Run<br>L2RUN<br>Reco | Status<br>/STDP(Cmd)<br>/STDP(Sta)<br>Ord Cursor NO:<br>Total NO: | FwD/REV(Cr<br>FwD/REV(St    | nd)<br>a)    | Channel So<br>Cha Ch<br>Ch2 Ch<br>Ch2 Ch<br>Ch4 Ch | elect<br>1 Frequence<br>2 Output F<br>3 Output C | y command<br>equency H:<br>urrent A:<br>Voltage U: | F:      |              | h5 Ch5 Ош<br>h6 Ch6 Sta<br>h7 Ch7 Va<br>h8 Ch8 Th | tput Voltage E:<br>ep Number of N<br>lue of External<br>e Corresponde | v<br>Iulti-Step Spe ▼<br>Trigger: ▼<br>at Value of Pc ▼   |

You need to click **Start** so as to start data trend record.

Following displays actual recording status

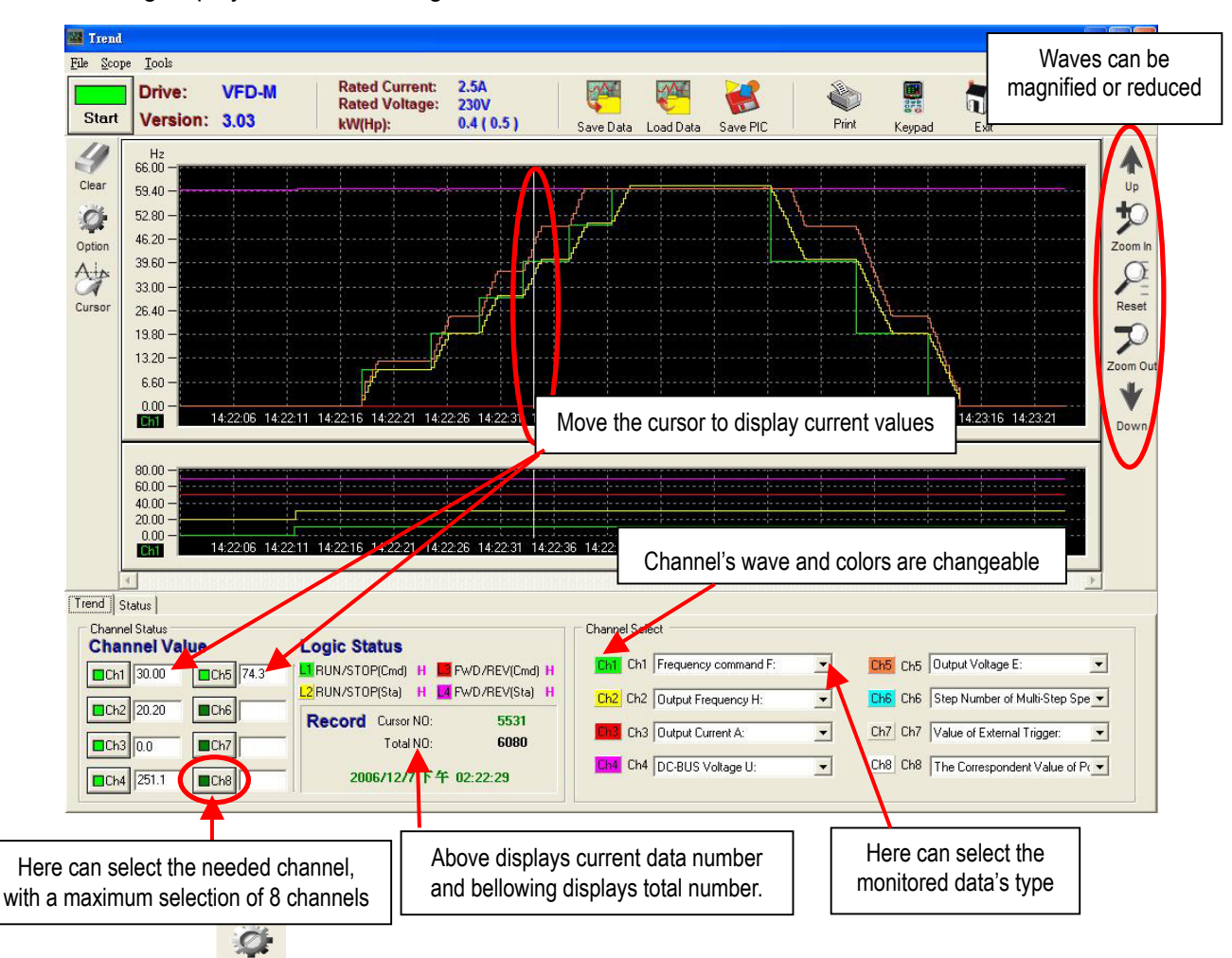

1. Select **option** on the left it will appear the following frame. Then you can change the wave's thickness degree and each channel's maximum value.

| .cn i i | channel | Select          | Set Pen | Width |     |     |
|---------|---------|-----------------|---------|-------|-----|-----|
| 1 🥥     | 5 🔿     |                 | Ch1     | Ch2   | Ch3 | Ch4 |
| 2 🔿     | 6 🔿     |                 | 1 -     | 1 💌   | 1 💌 | 1 💌 |
| 3 🔿     | 7 ()    | Input Max Value | Ch5     | Ch6   | Ch7 | Ch8 |
| 4 ()    | 8 🔿     | 66              | 1 💌     | 1 💌   | 1 💌 | 1 💌 |

- 2. You can select Save Data Load Data from top of the upper window to save or load trend record wave (\*.trd)
- 3. You can select **Save PIC** from top of upper window to save current page as picture format (\*.bmpor\*.jpg)

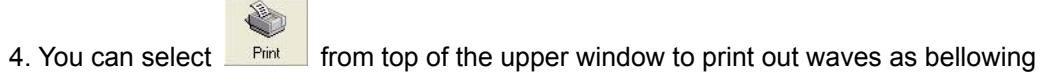

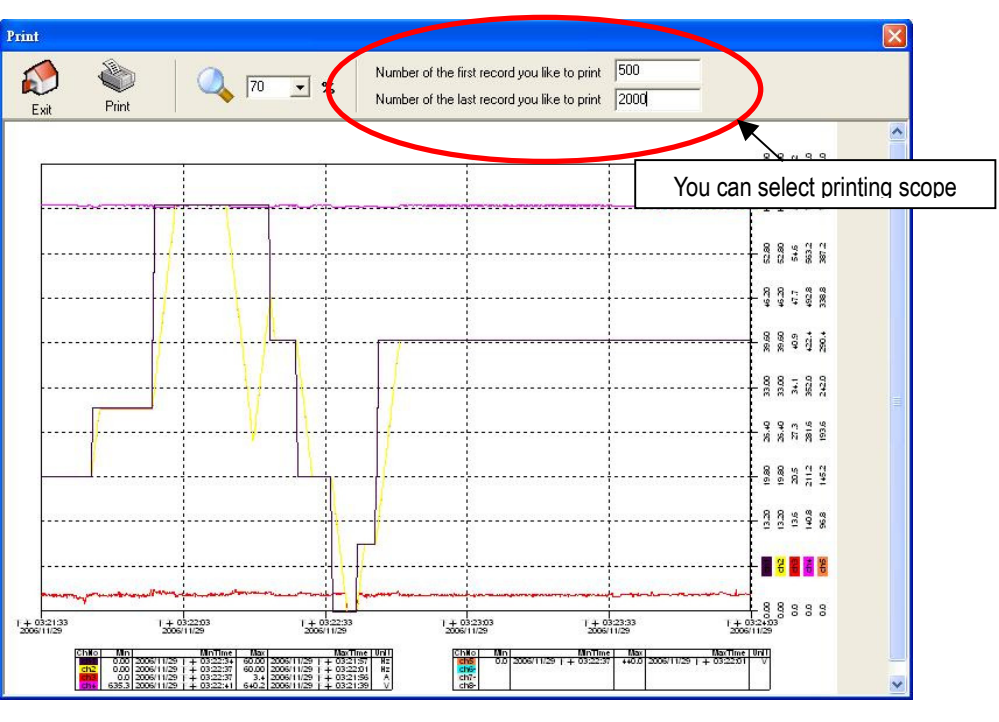

5. You can select *Keypad* from top of upper window to use online operating tool (Please refer to3-3)

6. You also can select to execute these functions by menu items File Scope Tools on upper left

## 2.7.2 Page of data status

It can display the information of each data's current value, VFD status and error code

| Fault Status of Drive | Name                                       | Data  | Unit | Name                                     | Data | Unit |
|-----------------------|--------------------------------------------|-------|------|------------------------------------------|------|------|
| C Error Code: 0       | Frequency command F:                       | 0.00  | Hz   | Value of External Trigger:               | 0    |      |
| B N errors occurred   | Output Frequency H:                        | 0.00  | Hz   | The Correspondent Value of Power Factor: | 0.0  |      |
|                       | Output Current A:                          | 0.0   | A    | Pr.65 X Low word of H:                   | 0.00 |      |
| Status of AC Drive    | DC-BUS Voltage U:                          | 250.3 | V    | Pr.65 X High word of H:                  | 0    |      |
| 🔿 RUN 🔿 JOG 🤷 FWD     | Output Voltage E:                          | 0.0   | V    | AC Drive Temperature:                    | 30.1 |      |
|                       | Step Number of Multi-Step Speed Operation: | 0     |      | PID Feedback Signal:                     | 0.00 | Hz   |
|                       | Time of PLC Operation:                     | 0     |      | PID Target Value:                        | 0.00 | Hz   |

Click here it will appear error history message as bellowing:

|   | a miscory  | 1                  |                     |     |
|---|------------|--------------------|---------------------|-----|
|   | Error Code | Error Description  | Time                |     |
| 1 | 2          | ou : Over-voltage  | 1/9/2007 9:19:50 AM |     |
|   | 1          | oc : Over-current  | 1/9/2007 9:20:03 AM |     |
|   | 13         | GFF : Ground fault | 1/9/2007 9:20:11 AM |     |
| ŀ | 2          | ou : Over-voltage  | 1/9/2007 9:20:24 AM |     |
| 5 | 1          | oc : Over-current  | 1/9/2007 9:20:39 AM |     |
| 6 | 13         | GFF : Ground fault | 1/9/2007 9:21:03 AM |     |
|   |            |                    |                     |     |
|   |            |                    |                     |     |
|   |            |                    |                     |     |
|   |            |                    |                     |     |
|   |            |                    | 4                   |     |
|   |            |                    | Clear               | Evi |

## 2.8 Instant monitoring

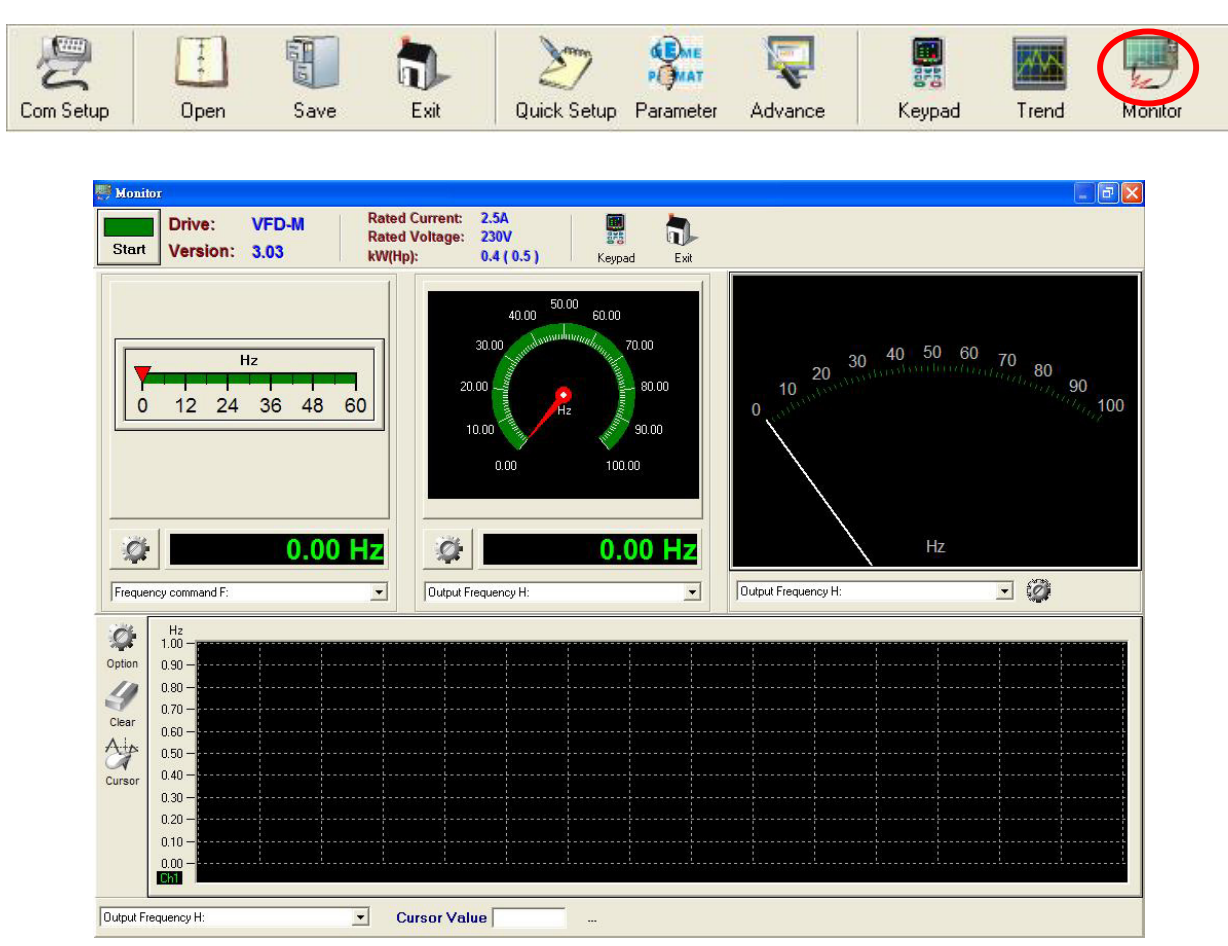

## 1. Click **Start** to start instant monitoring

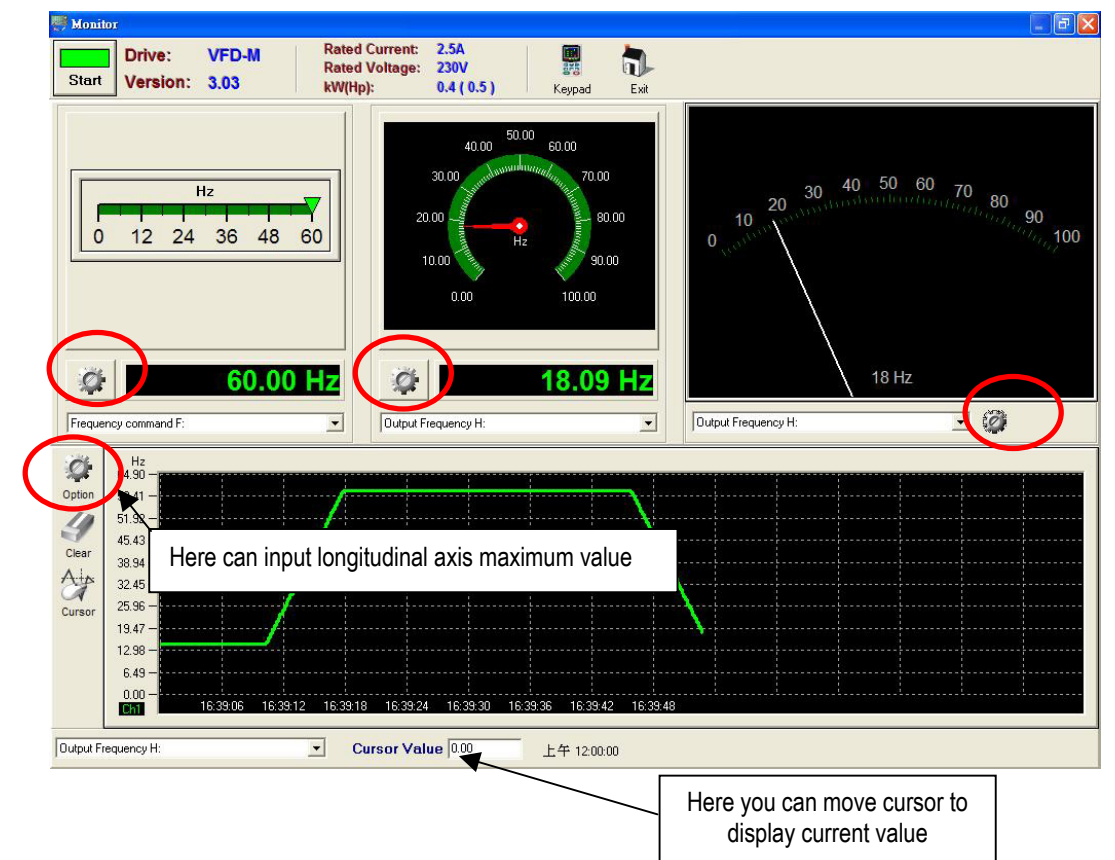

2. Click to select meter type

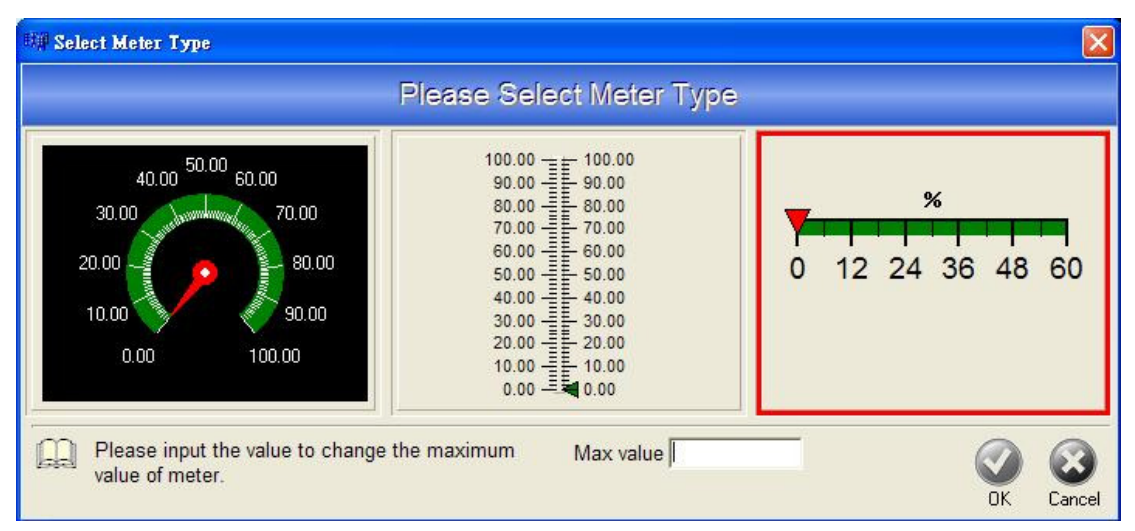

- 3. The bellowing oscillograph has the same function with trend record, but it has only one channel

000

4. You can select keypad to use online operating tool (Please refer to3-3)

## 2.9 Advanced functions

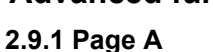

|                                                                        | New Upen Save                                                                                                    | Save As             | Exit        | Uu                    | iick Se              | etup Para                 | imeter Ai                    | dvance                               | Keypad Ire                       | end Monitor                                                |
|------------------------------------------------------------------------|----------------------------------------------------------------------------------------------------|---------------------|-------------|-----------------------|----------------------|---------------------------|------------------------------|--------------------------------------|----------------------------------|------------------------------------------------------------|
| Here is<br>as                                                          | s for communication data<br>showed in the following                                                                                                 | a monitor<br>window | ing         |                       |                      |                           |                              |                                      |                                  |                                                            |
| elect mo<br>Monitor                                                    | odels elete Inset                                                                                                    |                     | im<br>F     | Here<br>please<br>sou | e ca<br>firs<br>irce | n con<br>t chan<br>to cor | trol VFI<br>ge the<br>mmunic | D's opera<br>operating<br>cation cor | ting, but<br>commanc<br>trolling | Add Checksum into Command     Check Message by Delta Rules |
| Select driv                                                            | e series Default command to se<br>eries FF0321000010                                                                                                | nd                  |             |                       | -                    | 1                         | _<br>→ B                     | ead 💌 2                              | 100 H 1                          | D Send                                                     |
| RUN                                                                    | STOP FWD/REV JC                                                                                                    | IG RES              | ET          | EF                    |                      | Inpu                      | ut any data                  | a to send                            |                                  |                                                            |
| O RUN                                                                  | STOP JOG FWD                                                                                                    | O REV               | ) EXT       | O PU                  |                      |                           | Hey                          | Dec                                  | Bin                              |                                                            |
| 2100                                                                   | Error Code:                                                                                                    | butu (bee)          | ome         | 0                     | Ī                    | 2100H                     | ПСА                          | Dec                                  | UII                              |                                                            |
| 2101                                                                   | Status of AC Drive                                                                                                    |                     |             | 0                     |                      |                           |                              |                                      |                                  |                                                            |
|                                                                        | Frequency command F:                                                                                                    |                     | Hz          | 2                     |                      |                           |                              |                                      |                                  |                                                            |
| 2102                                                                   |                                                                                                    |                     | Hz          | 2                     |                      |                           |                              |                                      |                                  |                                                            |
| 2102<br>2103                                                           | Output Frequency H:                                                                                                    |                     | -           | 1                     |                      |                           |                              |                                      |                                  |                                                            |
| 2102<br>2103<br>2104                                                   | Output Frequency H:<br>Output Current A:                                                                                                    |                     | A           | 1 -                   |                      |                           |                              |                                      |                                  |                                                            |
| 2102<br>2103<br>2104<br>2105                                           | Output Frequency H:<br>Output Current A:<br>DC-BUS Voltage U:                                                                                       |                     | V           | 1                     |                      |                           |                              |                                      |                                  |                                                            |
| 2102<br>2103<br>2104<br>2105<br>2106                                   | Output Frequency H:<br>Output Current A:<br>DC-BUS Voltage U:<br>Output Voltage E:                                                                  |                     | V<br>V      | 1                     |                      |                           |                              |                                      |                                  |                                                            |
| 2102<br>2103<br>2104<br>2105<br>2106<br>2107                           | Output Frequency H:<br>Output Current A:<br>DC-BUS Voltage U:<br>Output Voltage E:<br>Step Number of                                                |                     | V<br>V      | 1<br>1<br>0           |                      |                           |                              |                                      |                                  |                                                            |
| 2102<br>2103<br>2104<br>2105<br>2106<br>2107<br>2108                   | Output Frequency H:<br>Output Current A:<br>DC-BUS Voltage U:<br>Output Voltage E:<br>Step Number of<br>Time of PLC Operation:                      |                     | V<br>V      | 1<br>1<br>0<br>0      |                      |                           |                              |                                      |                                  |                                                            |
| 2102<br>2103<br>2104<br>2105<br>2106<br>2107<br>2108<br>2109           | Output Frequency H:<br>Output Current A:<br>DC-BUS Voltage U:<br>Output Voltage E:<br>Step Number of<br>Time of PLC Operation:<br>Value of External |                     | v<br>v      | 1<br>1<br>0<br>0<br>0 | ~                    | 5                         |                              |                                      |                                  |                                                            |
| 2102<br>2103<br>2104<br>2105<br>2106<br>2107<br>2108<br>2109<br>Histor | Output Frequency H:<br>Output Current A:<br>DC-BUS Voltage U:<br>Output Voltage E:<br>Step Number of<br>Time of PLC Operation:<br>Value of External |                     | A<br>V<br>V | 1<br>1<br>0<br>0<br>0 |                      |                           |                              |                                      |                                  |                                                            |
| 2102<br>2103<br>2104<br>2105<br>2106<br>2107<br>2108<br>2109<br>Histor | Output Frequency H:<br>Output Current A:<br>DC-BUS Voltage U:<br>Output Voltage E:<br>Step Number of<br>Time of PLC Operation:<br>Value of External |                     | V<br>V      | 1<br>1<br>0<br>0<br>0 |                      |                           |                              |                                      |                                  |                                                            |

| Advance -                                                                  | Com 5 , BaudRate 9600 , Protocol                                                                                                    | < ASCII, 7                                                                 | , N , 2                                        | >                                                              |                               |              |                                                                |                                                                                                    |                                                     |                                                          |                                                |            |                                           |                                           |                    | (        | . 6 🛛                                              |
|----------------------------------------------------------------------------|----------------------------------------------------------------------------------------------------|----------------------------------------------------------------------------|------------------------------------------------|----------------------------------------------------------------|-------------------------------|--------------|----------------------------------------------------------------|----------------------------------------------------------------------------------------------------|-----------------------------------------------------|----------------------------------------------------------|------------------------------------------------|------------|-------------------------------------------|-------------------------------------------|--------------------|----------|----------------------------------------------------|
| file <u>S</u> elect                                                        |                                                                                                    |                                                                            |                                                |                                                                |                               |              |                                                                |                                                                                                    |                                                     |                                                          |                                                |            |                                           |                                           |                    | -        |                                                    |
| Protocol                                                                   | New Delete Inseit PUN                                                                                                    | STOP T                                                                     | imeOut                                         | Repeat                                                         | time                          | s ( 0. alvva | ys do )                                                        | Terminate<br>Error Occi                                                                                    | ed Cond                                             | <b>itions</b><br>ime Out                                 | ম<br>ম<br>ম                                    | Add<br>Che | Checks<br>ck Mess                         | sum into<br>sage by                       | Commar<br>Delta Ru | d<br>Ies |                                                    |
| Monitor D                                                                  | )<br>rive Status                                                                                                    |                                                                            |                                                |                                                                |                               | Input        | Comma                                                          | and                                                                                                    |                                                     |                                                          |                                                |            |                                           |                                           |                    |          |                                                    |
| Select drive                                                               | e series Default command to ser<br>les 💽 FF0321000010                                                                                                    | nd                                                                         |                                                |                                                                | 1                             | ID<br>1      | ⊖ı<br>÷ R                                                      | otion /<br>ead 💌 🛛                                                                                         | Address<br>2100 H                                   | Leng                                                     | th                                             |            | Send                                      | ]                                         |                    |          |                                                    |
| RUN                                                                        | STOP FWD/REV JO                                                                                                    | G RES                                                                      | ET                                             | EF<br>O PU                                                     |                               | Inpu         | it any data                                                    | a to send                                                                                                  |                                                     |                                                          | _                                              | ]          | Send                                      |                                           |                    |          |                                                    |
| Address                                                                    | Name                                                                                                    | Data (Dec)                                                                 | Unit                                           | Decimal                                                        | ^                             |              | Hex                                                            | Dec                                                                                                    | Bin                                                 |                                                          |                                                |            |                                           | 1                                         |                    |          |                                                    |
| 2100                                                                       | Error status                                                                                                    | 0                                                                          |                                                | 0                                                              |                               | 2100H        |                                                                |                                                                                                    |                                                     |                                                          |                                                |            |                                           |                                           |                    |          |                                                    |
| 2101                                                                       | AC drive status                                                                                                    | 42                                                                         |                                                | 0                                                              |                               |              |                                                                |                                                                                                    |                                                     |                                                          |                                                |            |                                           |                                           |                    |          |                                                    |
| 2102                                                                       | 頻率命令(F):                                                                                                    | 50.00                                                                      | Hz                                             | 2                                                              |                               |              |                                                                |                                                                                                    |                                                     |                                                          |                                                |            |                                           |                                           |                    |          |                                                    |
| 2103                                                                       | 輸出頻率(H):                                                                                                    | 0.00                                                                       | Hz                                             | 2                                                              |                               |              |                                                                |                                                                                                    |                                                     |                                                          |                                                |            |                                           |                                           |                    |          |                                                    |
| 2104                                                                       | 輸出電流(A):                                                                                                    | 0.0                                                                        | A                                              | 1                                                              |                               |              |                                                                |                                                                                                    |                                                     |                                                          |                                                |            |                                           |                                           |                    |          |                                                    |
| 2105                                                                       | DC-BUS電壓(U):                                                                                                    | 634.0                                                                      | v                                              | 1                                                              |                               |              |                                                                |                                                                                                    |                                                     |                                                          |                                                |            |                                           |                                           |                    |          |                                                    |
| 2106                                                                       | 輸出電壓(E):                                                                                                    | 0.0                                                                        | v                                              | 1                                                              |                               |              |                                                                |                                                                                                    |                                                     |                                                          |                                                |            |                                           |                                           |                    |          |                                                    |
| 2107                                                                       | 多段速指令目前執行的段速                                                                                                    | 0                                                                          |                                                | 0                                                              |                               |              |                                                                |                                                                                                    |                                                     |                                                          |                                                |            |                                           |                                           |                    |          |                                                    |
| 2108                                                                       | 程序運轉該段速剩餘時間                                                                                                    | 0                                                                          |                                                | 0                                                              |                               |              |                                                                |                                                                                                    |                                                     |                                                          |                                                |            |                                           |                                           |                    |          |                                                    |
| 2109                                                                       | 外部 TRIGER 的內容值:                                                                                                    | 0                                                                          |                                                | 0                                                              | ~                             | 51           |                                                                |                                                                                                    |                                                     |                                                          |                                                |            |                                           |                                           |                    |          |                                                    |
| 9 Histor                                                                   | v Messaae                                                                                                    |                                                                            |                                                |                                                                |                               |              |                                                                |                                                                                                    |                                                     |                                                          |                                                |            |                                           |                                           |                    |          |                                                    |
| [2006/12/<br>[2006/12/<br>[2006/12/<br>[2006/12/<br>[2006/12/<br>[2006/12/ | 1 13:34:12:05] Send > :FF<br>1 13:34:11:94] Send > :FF<br>1 13:34:11:81] Send > :FF<br>1 13:34:11:69] Send > :FF<br>1 13:34:11:57] Send > :FF<br>1 13:34:11:45] Send > :FF | 032100001<br>032100001<br>032100001<br>032100001<br>032100001<br>032100001 | .OCD\><br>.OCD\><br>.OCD\><br>.OCD\><br>.OCD\> | COD\XOA<br>COD\XOA<br>COD\XOA<br>COD\XOA<br>COD\XOA<br>COD\XOA | · · · ·<br>· · · ·<br>· · · · | ····         | Receive<br>Receive<br>Receive<br>Receive<br>Receive<br>Receive | <pre>&gt; :FF032 &gt; :FF032 &gt; :FF032 &gt; :FF032 &gt; :FF032 &gt; :FF032 &gt; :FF032 &gt; :FF032</pre> | :000000<br>:000000<br>:000000<br>:000000<br>:000000 | 02A138<br>02A138<br>02A138<br>02A138<br>02A138<br>02A138 | 380000<br>380000<br>380000<br>380000<br>380000 |            | 018C1<br>018C4<br>018BF<br>018C0<br>018C2 | 10000<br>10000<br>70000<br>50000<br>20000 |                    |          | 00000<br>00000<br>00000<br>00000<br>00000<br>00000 |
| Total Records                                                              | 71 Error Records                                                                                                    | 1                                                                          | 1                                              | limeout                                                        |                               | 0            |                                                                |                                                                                                    |                                                     |                                                          |                                                |            |                                           |                                           |                    |          |                                                    |

| ou car                                                               | n input communicatio                                                                                                    | on comn                                                                          | nano                                               | d into                                              | rig         | ht of                                 | the wi                                              | ndow                                                                               |                                                | From soft<br>add checl                                                       | ware<br>ksum                         | to automatically into command                                                                                              |                     |
|----------------------------------------------------------------------|----------------------------------------------------------------------------------------------------|----------------------------------------------------------------------------------|----------------------------------------------------|-----------------------------------------------------|-------------|---------------------------------------|-----------------------------------------------------|------------------------------------------------------------------------------------|------------------------------------------------|------------------------------------------------------------------------------|--------------------------------------|----------------------------------------------------------------------------------------------------|---------------------|
| Advance -<br>e Select                                                | - Com 5 , BaudRate 9600 , Protoco                                                                                                    | I < ASCII, 7,                                                                    | N,2                                                |                                                     | lsir<br>nes | ng the<br>sage l                      | function<br>by Delta                                | of chec<br>rules                                                                   | k                                              | Litions A<br>Time Out                                                        | add Chec<br>Check Mi                 | essage by Delta Rules                                                                                                    |                     |
| B<br>Monitor<br>Select driv                                          | r Drive Status<br>ve series Default command to s<br>eries FF0321000010                                                                                                    | and                                                                              |                                                    |                                                     |             | Inpu<br>IP                            | ut Comm                                             | and<br>ion A<br>ad 🖌 2                                                             | ddress<br>1100 H                               | Length<br>I I D                                                              | Cor<br>con<br>auto                   | nmunication code can<br>npiled and transmitted<br>omatically through so                                                    | n be<br>d<br>ftware |
| RUN                                                                  | STOP FWD/REV J                                                                                                    | OG RES                                                                           | et<br>_) ext                                       | EF<br>PU                                            |             |                                       | it any data                                         | to send                                                                            |                                                |                                                                              |                                      | Communication code<br>be input in manual wa                                                                                | shoul<br>iy         |
| Address                                                              | Name                                                                                                    | Data (Dec)                                                                       | Unit                                               | Decimal                                             | ~           |                                       | Hex                                                 | Dec                                                                                | Bin                                            |                                                                              |                                      |                                                                                                    | 7                   |
| 2100                                                                 | Error Code:                                                                                                    | 0                                                                                |                                                    | 0                                                   |             | 2100H                                 |                                                     |                                                                                    |                                                |                                                                              |                                      |                                                                                                    |                     |
| 2101                                                                 | Status of AC Drive                                                                                                    | 5481                                                                             |                                                    | 0                                                   |             |                                       |                                                     |                                                                                    |                                                |                                                                              |                                      |                                                                                                    |                     |
| 2102                                                                 | Frequency command F:                                                                                                    | 60.00                                                                            | Hz                                                 | 2                                                   |             |                                       |                                                     |                                                                                    |                                                |                                                                              |                                      |                                                                                                    |                     |
| 2103                                                                 | Output Frequency H:                                                                                                    | 19.77                                                                            | Hz                                                 | 2                                                   |             |                                       |                                                     |                                                                                    |                                                |                                                                              |                                      |                                                                                                    |                     |
| 2104                                                                 | Output Current A:                                                                                                    | 0.0                                                                              | A                                                  | 1                                                   |             |                                       |                                                     |                                                                                    |                                                |                                                                              |                                      |                                                                                                    |                     |
| 2105                                                                 | DC-BUS Voltage U:                                                                                                    | 382.1                                                                            | v                                                  | 1                                                   |             |                                       |                                                     |                                                                                    |                                                |                                                                              |                                      |                                                                                                    |                     |
| 2106                                                                 | Output Voltage E:                                                                                                    | 72.7                                                                             | V                                                  | 1                                                   |             |                                       |                                                     |                                                                                    |                                                |                                                                              |                                      |                                                                                                    |                     |
| 2107                                                                 | Step Number of                                                                                                    | 0                                                                                |                                                    | 0                                                   |             |                                       |                                                     |                                                                                    |                                                |                                                                              |                                      |                                                                                                    |                     |
| 2108                                                                 | Time of PLC Operation:                                                                                                    | 0                                                                                |                                                    | 0                                                   |             |                                       |                                                     |                                                                                    |                                                |                                                                              |                                      |                                                                                                    |                     |
| 2109                                                                 | Value of External                                                                                                    | 0                                                                                |                                                    | 0                                                   | ~           | 2                                     |                                                     |                                                                                    |                                                |                                                                              |                                      |                                                                                                    |                     |
| / Histo                                                              | ry Messgae                                                                                                    |                                                                                  |                                                    |                                                     |             |                                       |                                                     |                                                                                    |                                                |                                                                              |                                      |                                                                                                    |                     |
| 2006/12,<br>2006/12,<br>2006/12,<br>2006/12,<br>2006/12,<br>2006/12, | <pre>/7 16:45:35:76] Send &gt; :F<br/>/7 16:45:35:64] Send &gt; :F<br/>/7 16:45:35:52] Send &gt; :F<br/>/7 16:45:35:26] Send &gt; :F<br/>/7 16:45:35:28] Send &gt; :F<br/>/7 16:45:35:15] Send &gt; :F</pre> | F032100001<br>F032100001<br>F032100001<br>F032100001<br>F032100001<br>F032100001 | 0CD\3<br>0CD\3<br>0CD\3<br>0CD\3<br>0CD\3<br>0CD\3 | KOD\XOA<br>KOD\XOA<br>KOD\XOA<br>KOD\XOA<br>KOD\XOA | <br><br>    | · · · · · · · · · · · · · · · · · · · | Receive<br>Receive<br>Receive<br>Receive<br>Receive | <pre>&gt; :FF032 &gt; :FF032 &gt; :FF032 &gt; :FF032 &gt; :FF032 &gt; :FF032</pre> | 000001<br>000001<br>000001<br>000001<br>000001 | 569177007B90<br>5691770076F0<br>569177007270<br>569177006DE0<br>569177006910 | 00000E<br>00000E<br>00000E<br>00000E | ED02D7000000000000000<br>ED02BB00000000000000<br>E802A10000000000000034<br>E802860000000000000035<br>E8026A000000000000035 |                     |
|                                                                      |                                                                                                    |                                                                                  |                                                    |                                                     |             |                                       |                                                     |                                                                                    |                                                |                                                                              |                                      |                                                                                                    | 110                 |
|                                                                      | 10 X X                                                                                                    |                                                                                  |                                                    |                                                     | 10          |                                       |                                                     |                                                                                    |                                                |                                                                              |                                      |                                                                                                    |                     |

Ē

-

## 2.9.2 Page B

You can continuously and freely do communication command tests by Page B

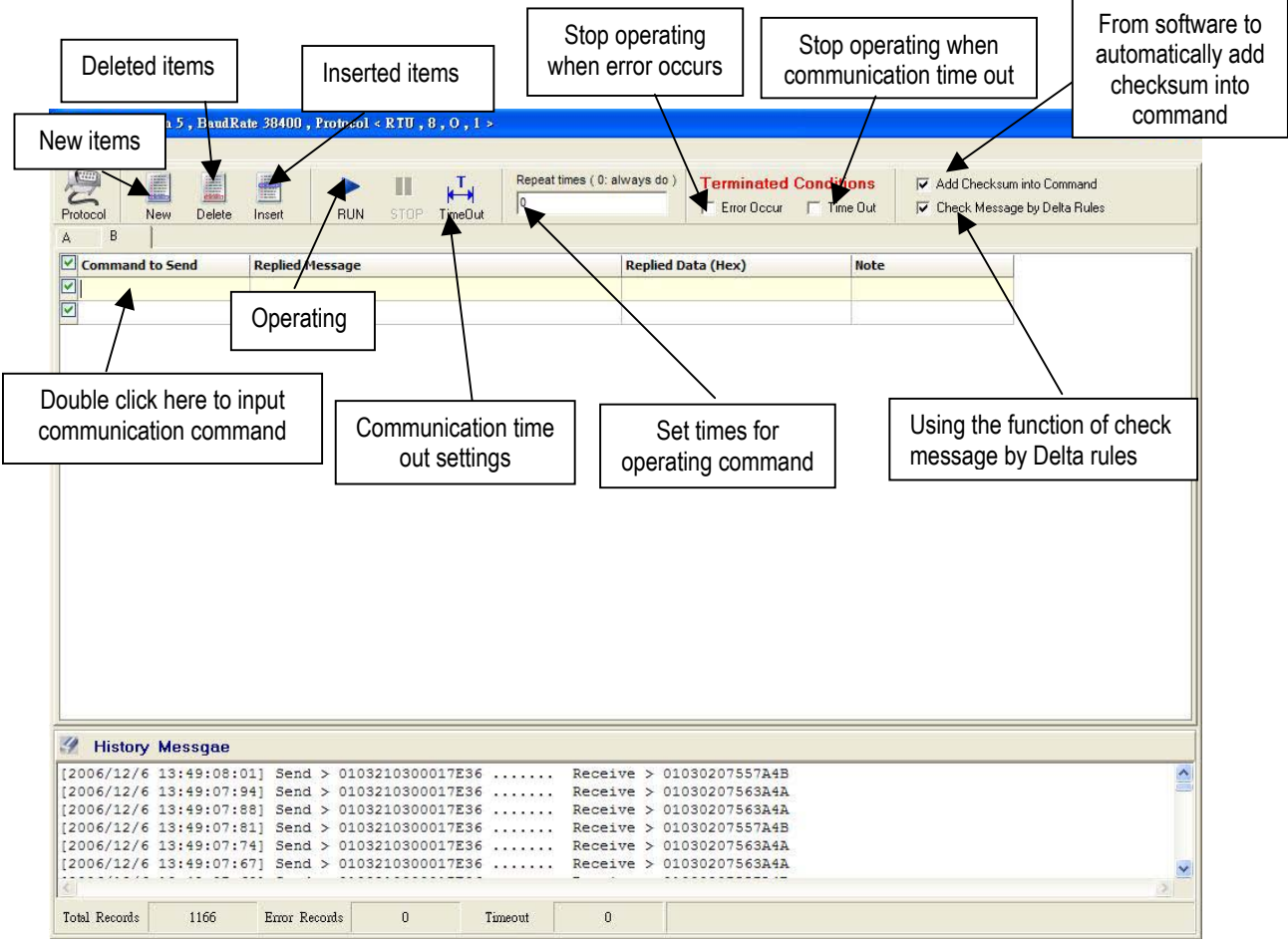

## Operating status looks like this

|                                                                                                    | RIN STOP TIMEOU                                                                                                    | t times ( 0. alvrays do ) <b>Terminated C</b>                                                                      | onditions 🔽 🔽 Add Ch                                 | ecksum into Command<br>Message by Delta Rules |
|----------------------------------------------------------------------------------------------------|----------------------------------------------------------------------------------------------------|----------------------------------------------------------------------------------------------------|------------------------------------------------------|-----------------------------------------------|
| B                                                                                                    | inter inter and interve                                                                                                    |                                                                                                    |                                                      |                                               |
| Command to Send                                                                                         | Replied Message                                                                                                    | Replied Data (Hex)                                                                                                 | Note                                                 | 5-1<br>                                       |
|                                                                                                    |                                                                                                    |                                                                                                    |                                                      |                                               |
| 010620010457                                                                                            | :01860475\x0D\x0A                                                                                                    | CE4                                                                                                    |                                                      |                                               |
| 010620000001                                                                                            | :01860475\x0D\x0A                                                                                                    | CE4                                                                                                    |                                                      |                                               |
| 010321020001                                                                                            | :01030207ED06\x0D\x0A                                                                                                    | 07EDH                                                                                                    |                                                      |                                               |
| 010321030001                                                                                            | :01030207ED06\x0D\x0A                                                                                                    | 07EDH                                                                                                    |                                                      |                                               |
| 010321040001                                                                                            | :0103020000FA\x0D\x0A                                                                                                    | 0000H                                                                                                    |                                                      |                                               |
| 010620010278                                                                                            | - 01 0 00 (75) 07) 07                                                                                                    | CEA                                                                                                    |                                                      |                                               |
| 010050010318                                                                                            | :UIDOU4/S/XUD/XUA                                                                                                    | UL 1                                                                                                    |                                                      |                                               |
| 010020010378                                                                                            | 1013604/5/X0D/X0A                                                                                                    | CE 4                                                                                                    |                                                      |                                               |
| 11022010378                                                                                             | :015604/5(X0D)X0A                                                                                                    |                                                                                                    |                                                      |                                               |
| History Messgae                                                                                         | :015604/5(X0D(X0A                                                                                                    |                                                                                                    |                                                      |                                               |
| History Messgae                                                                                         | 8:30] Send > :010321030001D7\x0D\x0A                                                                                                    |                                                                                                    | 75006\ ¥00\ ¥03                                      |                                               |
| History Messgae                                                                                         | 8:30] Send > :010321030001D7\x0D\x0A<br>8:24] Send > :010321020001D7\x0D\x0A<br>8:19] Send > :010321020001D8\x0D\x0A                                                                                 | L<br>L                                                                                                    | 7ED06\x0D\x0A<br>5\x0D\x0A                           |                                               |
| History Messgae<br>1006/11/17 18:01:1<br>1006/11/17 18:01:1<br>1006/11/17 18:01:1<br>1006/11/17 18:01:1 | 8:30] Send > :010321030001D7\x0D\x0A<br>8:24] Send > :010321020001D8\x0D\x0A<br>8:19] Send > :010321020001D8\x0D\x0A<br>8:14] Send > :0106200104577D\x0D\x0A                                         | L<br>L                                                                                                    | 7ED06\x0D\x0A<br>5\x0D\x0A<br>5\x0D\x0A              |                                               |
| History Messgae<br>006/11/17 18:01:1<br>006/11/17 18:01:1<br>006/11/17 18:01:1<br>006/11/17 18:01:1     | 8:30] Send > :010321030001D7\x0D\x0A<br>8:30] Send > :010321030001D7\x0D\x0A<br>8:24] Send > :010321020001D8\x0D\x0A<br>8:19] Send > :0106200104577D)x0D\x0A<br>8:19] Send > :0106200104577D)x0D\x0A | L<br>Receive > :0103020<br>LReceive > :0186047<br>LReceive > :0186047<br>Receive > :0186047<br>LReceive > :0186047 | 7ED06\x0D\x0A<br>5\x0D\x0A<br>5\x0D\x0A<br>5\x0D\x0A |                                               |

## 2.10 Other functions

#### 2.10.1 PID controlling 🚾 Delta ¥FDSoft File Drive Diagnostic Options Help Keypad 四 P Sum 100 A. $\wedge$ 5 Trend Monitor Com Setup Quick Setup Parameter Advance Monito Exit Keypad Trend PID Control 0 Auto Tuning On Line PID Control PID Diagram Troubleshooting Decrease Integral time(I) and increase Differential P time(D) L Targeted value Pr.121 Pr.117 Pr.118 Pr.122 D

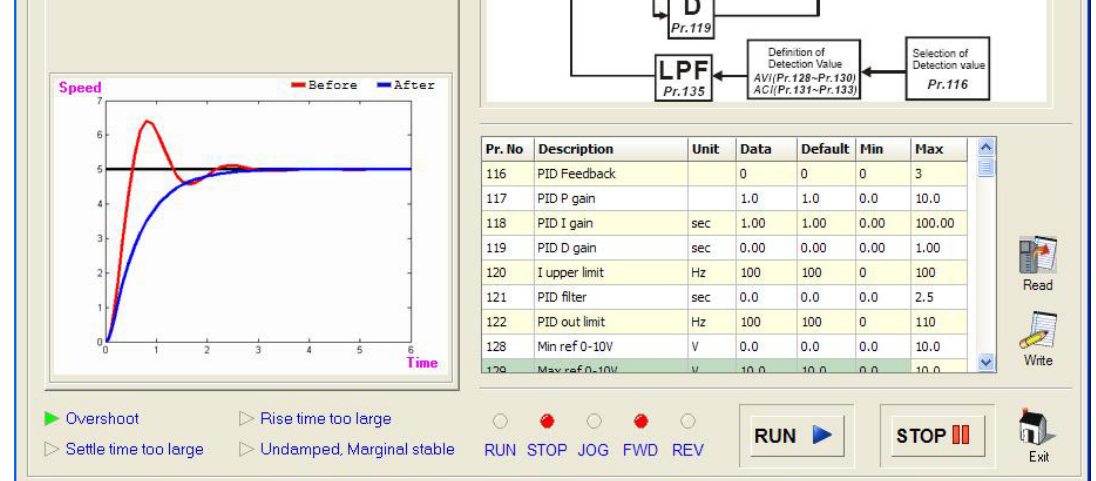

## 2.10.2 Automatically measuring of motor parameters

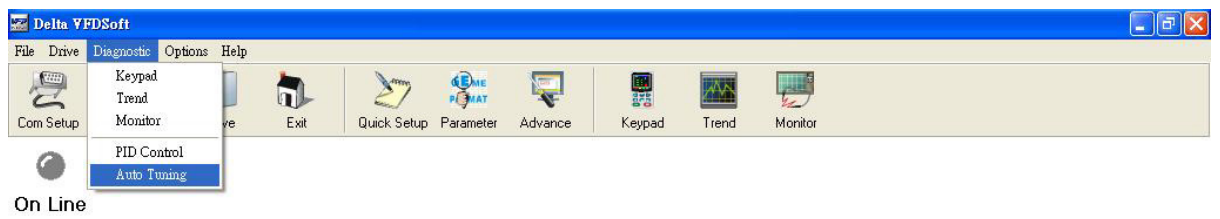

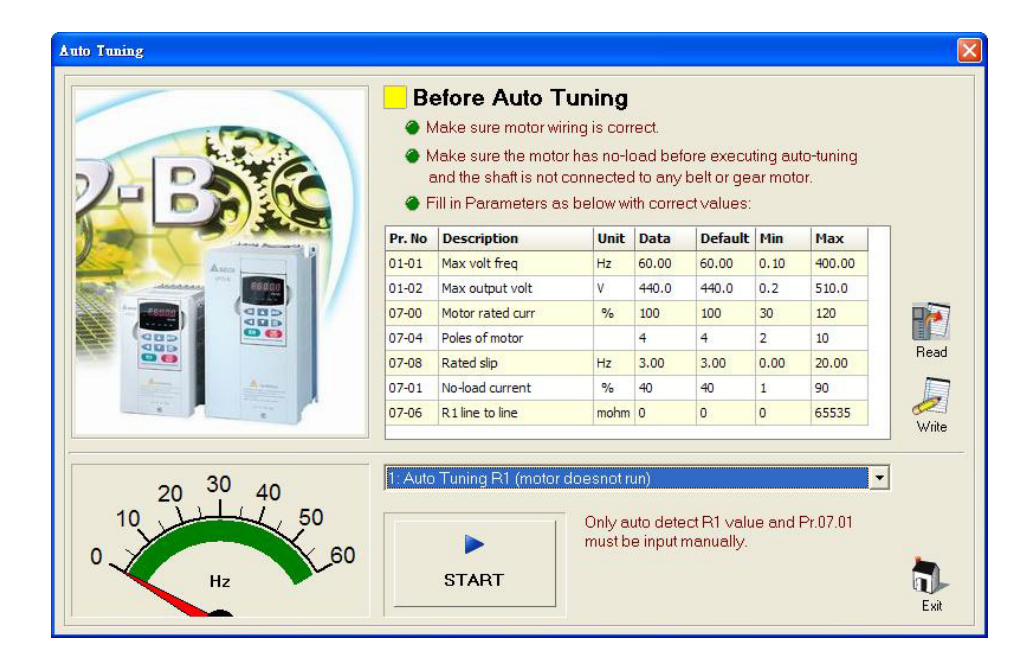